### **General Description**

The MAX7032 evaluation kit allows for a detailed evaluation of the MAX7032 ASK/FSK transceiver, capable of operating in the 300MHz to 450MHz frequency range. The device generates a typical output power of +10dBm into a 50 $\Omega$  load and exhibits typical sensitivities of -114dBm for ASK and -110dBm for FSK data. The RF input uses a 50 $\Omega$  matching network and an SMA connector for convenient connection to test equipment. The MAX7032 EV kit operates in conjunction with an external microcontroller (MCU) and graphical user interface (GUI) software running on a computer. The MAX7032 uses a SPI interface for internal register configuration.

The MAX7032 EV kit comes in two versions: a 315MHz version and a 433.92MHz version. The passive components are optimized for these frequencies. These components can easily be changed to work at RF frequencies from 300MHz to 450MHz.

For easy implementation into the customer's design, the MAX7032 EV kit also features a proven Printed Circuit Board (PCB) layout, which can be easily duplicated for quicker time-to-market. The PCB gerber files are available for download at www.maximintegrated.com.

#### Features

- Proven PC Board Layout
- Proven Components Parts List
- Multiple Test Points Provided on Board
- Available in 315MHz or 433.92MHz Optimized Versions
- Adjustable Frequency Range from 300MHz to 450MHz with Component Changes
- Windows 10-Compatible Software
- Fully Assembled and Tested
- Can Operate as a Stand-Alone Receiver with a User-Provided Connector and Antenna

Ordering Information appears at end of data sheet.

Windows is a registered trademark and registered service mark of Microsoft Corporation.

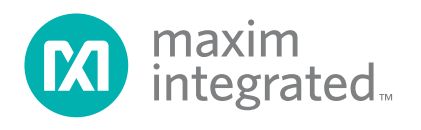

### Evaluates: MAX7032

### **Quick Start**

The MAX7032ASK/FSK transceiver communicates setup information through a 3-wire SPI port. With the MAX7032 evaluation board, this is done by connecting to the FTHR board microcontroller. The FTHR connects to the USB port of a computer and to the MAX7032EVKIT board through a header-pin connection. The MAX7032 EV kit can get its DC power from the computer through the USB port or it can be powered separately from a bench supply or battery by setting jumpers on the MAX7032 evaluation board.

#### **Required Equipment**

- MAX7032 EV kit board
- FTHR microcontroller board
- USB cable (enclosed with EV kit)
- Regulated power supply (not needed if EV kit is powered by the FTHR board)
- RF signal generator capable of delivering from -120dBm to 0dBm of output power at the operating frequency (Agilent E4420B or equivalent)
- Modulation of the RF generator in ASK or FSK mode (may be built-in)
- Optional ammeter for measuring supply current
- Dual-trace oscilloscope
- RF power meter (Agilent 436A or equivalent) or spectrum analyzer

#### **Software and Drivers**

The MAX7032 EV kit can be used in conjunction with the Arm<sup>®</sup> Cortex<sup>®</sup>-M4 processor with FPU microcontroller MAX32630FTHR application platform or "FTHR" board to provide power and control of the device through a software application or GUI. For this option, additional equipment is required.

When connected to the FTHR board, the MAX7032 EV kit uses the following drivers and software components. See <u>Appendix I</u> for additional information on this installation process.

#### ISM Radios GUI

The software, firmware, and drivers are available from the <u>Maxim website</u>. Log in to your MyMaxim account on the website, search for the MAX7032 IC or EV kit, click on **Design & Development**, and click on the appropriate software link. Finally, click the file link on the software landing page to download the ISM Radios GUI package.

#### mBed MAX32630FTHR and DAPLINK Interface System

The DAPLINK system should not be required unless a firmware update to the FTHR board has been released. The FTHR board included in the MAX7032 EV kit is preprogrammed for interfacing the GUI to the radio. The firmware programming process does not require additional software or drivers—it uses a simple USB drive, drag-and-drop file interface.

It is highly recommended that the target PC is connected to a local area network and has access to the Internet to allow for automatic download and updates of drivers. This process may take five minutes or more to complete.

#### Install the ISM Radios GUI Software

This process should take less than five minutes after downloading the software package. See <u>Appendix I</u> for detailed information on this installation process.

- 1) Download the ISM Radios GUI software.
- Double-click the "ISMRadiosGUISetup.msi" setup file and follow the Setup Wizard prompts.
  - a) Click **Next** in the ISM Radios GUI Setup Wizard window.
  - b) It is recommended to use the default destination folder. Click **Next** to continue.
  - c) Install the software by clicking the **Install** button.
  - d) Click **Finish** when the ISM Radios GUI Setup Wizard installation process is complete.

Additional register and QuickStart files may be included in future GUI versions as the ISM Radios GUI is designed to support the ISM family of parts.

Arm and Cortex are registered trademarks of Arm Limited (or its subsidiaries) in the US and/or elsewhere.

#### Update the MAX32630FTHR Board Driver on the Host PC

No changes are needed for the FTHR board when first receiving a MAX7032 EV kit—the FTHR board has been pre-loaded with the required firmware. Updates to the driver on the host PC may be necessary depending on the operating system and whether the PC has access to the internet when first connecting to the FTHR board. See <u>Appendix 1</u> for detailed information on how to update the

FTHR board firmware and the driver for the FTHR board/ USB interface.

#### **Connections and Setup**

The MAX7032 EV kit board is fully assembled and tested. Follow the steps below to verify board operation:

1) Ensure jumpers are in the default position where JU5 has a jumper installed 1-2, and J1 has a jumper installed in 1-2, positions as noted in <u>Table 1</u>.

#### Table 1. MAX7032 EV Kit Installed Files and Folders

| FILE NAME                | DESCRIPTION                                           |
|--------------------------|-------------------------------------------------------|
| ISMRadiosGUISetup.msi    | Application GUI                                       |
| MaximStyle.dll           | Supporting DLL file for software operation            |
| MAX4147X_Registers.xml*  | Register definition file for MAX4147X                 |
| MAX4146X_Registers.xml*  | Register definition file for MAX4146X                 |
| MAX1471_Registers.xml*   | Register definition file for MAX1471                  |
| MAX7032_Registers.xml    | Register definition file for MAX7032                  |
| MAX4147X_QuickStart.xml* | Quick start configuration file for MAX4147X           |
| MAX1471_QuickStart.xml*  | Quick start configuration file for MAX1471            |
| MAX7032_RXQuickStart.xml | Quick start configuration file for MAX7032 receive    |
| MAX7032_TXQuickStart.xml | Quick start configuration file for MAX7032 transmit   |
| Firmware                 | Folder for current FW at the time of the GUI download |

\*Not used in this evaluation, but provided with the common platform.

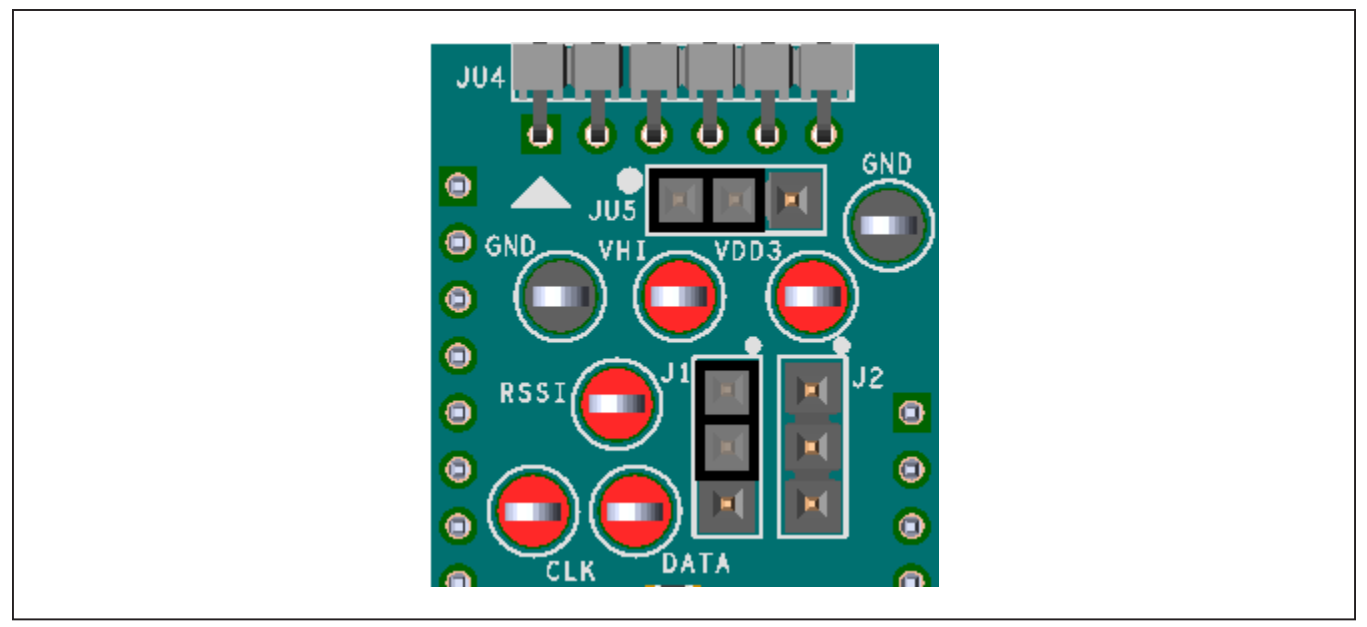

Figure 1. MAX7032 EV Kit Jumpers

### Evaluates: MAX7032

- Connect the MAX7032 EV kit to the FTHR board, making certain that the USB connector is oriented on the opposite side of the SMA connector, as shown in Figure 2.
- Connect the FTHR board to the PC using a USB micro-B cable and observe a "heartbeat" on the FTHR board's red LED (on the opposite side of the board from the USB connector).
- 4) Connect the SMA cable to the RFIN SMA. This is either the input for the signal to be received, or it is the output of the transmitter.
- 5) Start the ISM Radios GUI.
  - a) A GUI splash screen is displayed, as shown in Figure 3.
  - b) To disable future displays of the splash screen, select **Disable Splash**.

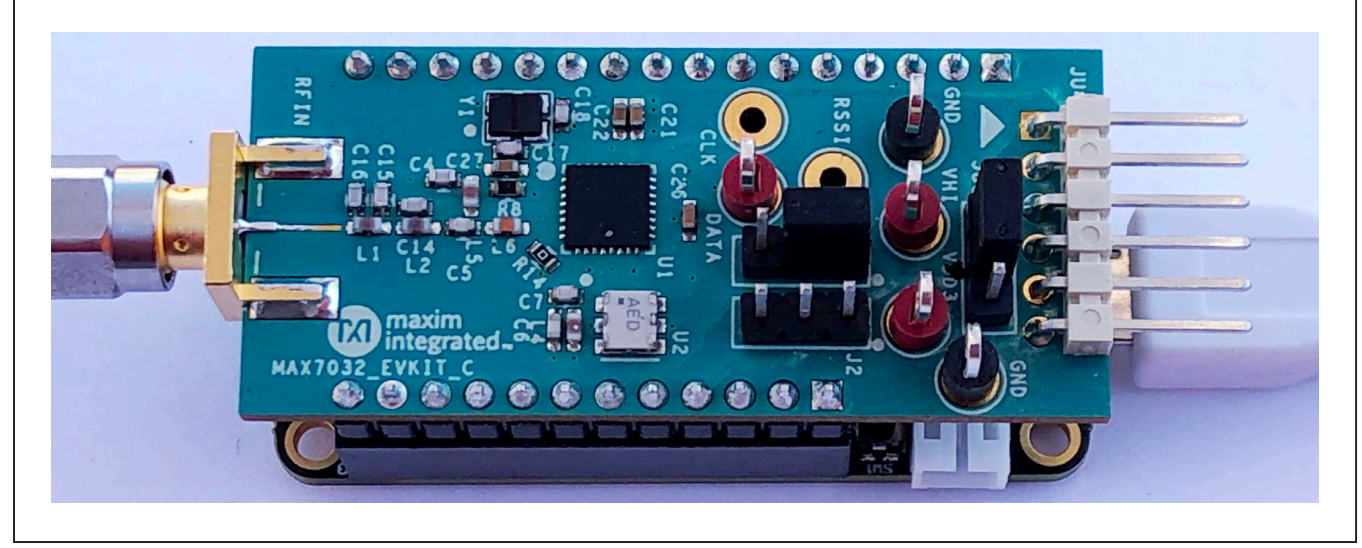

Figure 2. MAX7032 EV Kit to FTHR Board

Figure 3. ISM Radios GUI Splash Screen

- 6) The pop-up window (Figure 4) asks to select a device from the **Device** tab to get started; click **OK**.
- Under the **Device** menu option pulldown, select MAX7032/31/30-TRx (Figure 5). The GUI tabs populate in the window, as shown in Figure 6.

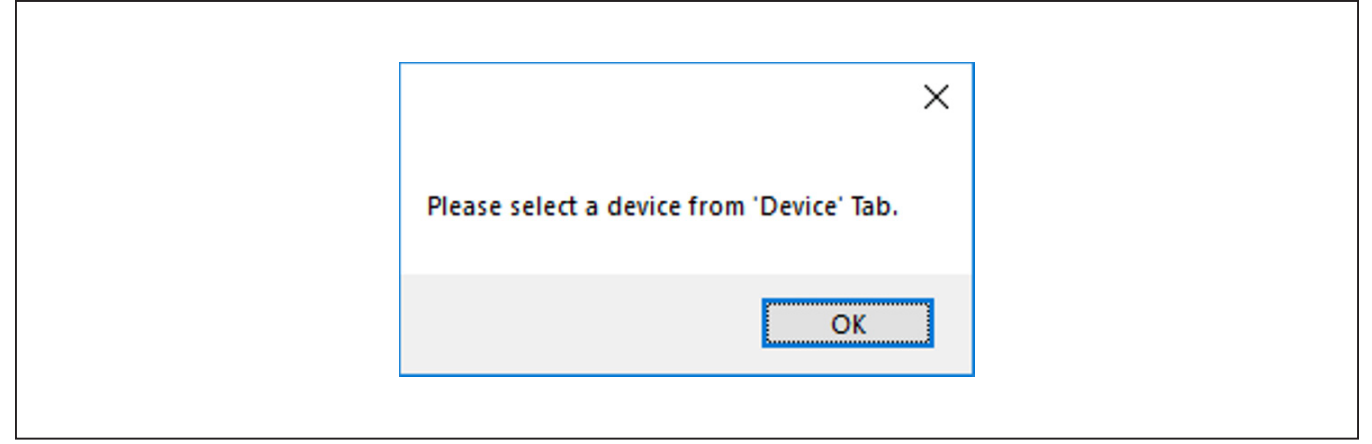

Figure 4. ISM Radios GUI Device Selection Reminder

| 🔞 ISN | <b>M</b> Radios |                 |   |
|-------|-----------------|-----------------|---|
| File  | Device          | Help            |   |
|       | MA              | X4146X-Tx       |   |
|       | MA              | X1471-Rx        |   |
|       | MA              | X4147X-Rx       | • |
|       | MA              | X7032/31/30-TRx |   |
|       | MA              | X7036-Rx        |   |
|       | MA              | X7044-Tx        |   |

Figure 5. ISM Radios GUI Device Selection

| Comport                  |               |                    | Voltage (2 1-3 3V)                                                                                                    |                 |
|--------------------------|---------------|--------------------|----------------------------------------------------------------------------------------------------|-----------------|
| COM30 -                  | Connect       | Refresh            | 3.3                                                                                                    | Set             |
| Device Configuration     |               |                    |                                                                                                    |                 |
| Device Type              | Interface     | Power Sta          | tus                                                                                                    |                 |
| Se Se                    | t             | Set POWE           | R OFF TURN OFF                                                                                                    | SLEEP           |
| MAX7032                  |               |                    |                                                                                                    |                 |
| Register Configuration   |               |                    |                                                                                                    |                 |
| Quick Start TX           | Qu            | ick Start RX S     | Save Config                                                                                                    | Load Config     |
| TRX Control              |               |                    | tOFF Time (OFPS)                                                                                                    | tON Time (ONPS) |
|                          | in TRX State  | Receiver           | OFPS 120us v                                                                                                    | ONPS 120us v    |
| Modulation               | LNA           | GAIN MGAIN         | 10 Set                                                                                                    | 10 Set          |
| ASK                      | AGC           | PCAL DRX           |                                                                                                    |                 |
| Crystal Oscillator (MHz) | MIXER         | FCAL ACAL          | tRF 10 Set                                                                                                    | CPU 20 Set      |
| 17.63416 Set             | 🔵 BaseB       |                    | DT K=9 - (                                                                                                    | DIV Fxtal       |
| +- FSK Deviation (KHz)   | PkDet         |                    | < Contract of the second second s |                 |
| 50 Set                   | RSSI Read (V) | TX Data Control    |                                                                                                    | Time Plot       |
| Center Freq (MHz)        | 0.000 Read    | Message: 0xAA 0xAA | Bitrate (1-33kl                                                                                                    | ops) 4 Set      |
| 433.92 Set               | RSSIO         | D PA Save Load     | Manchester C                                                                                                    | cont Send Data  |
|                          |               |                    |                                                                                                    |                 |
| ool History              |               |                    |                                                                                                    |                 |
|                          |               |                    |                                                                                                    |                 |
|                          |               |                    |                                                                                                    |                 |
|                          |               |                    |                                                                                                    |                 |

Figure 6. ISM Radios GUI Software Startup

- 8) If the EV kit was connected prior to starting the GUI, the expected COM port should be displayed. Select the appropriate COM port from the drop-down list (Figure 7) and click the Connect button. The Connect button changes to the Disconnect button. The COM port can be verified through the Windows device manager. The FTHR board may display under the COM ports as "Teensy USB Serial" or "Maxim USB-to-UART Adapter" and displays the associated port number.
- Confirm that the firmware status bar has changed from "ISM Radios x.x.x" to "ISM Radios 4.0.1" or later, the software LED is lit green, and the port status is noted as "Connected" (Figure 8).
- 10) Enter a supply level into the **Voltage** field and click the **Set** button (Figure 9).
- 11) Select the MAX7032 in the **Device Type** drop-down list and click the **Set** button (Figure 10).
- 12) Power on the device by clicking **TURN ON**, which updates the status (Figure 11).

| COM30 Disc | onnect Refres | sh |
|------------|---------------|----|
| Disc       | Refres        | sn |

ISM Radios 4.0.1 Connected

Figure 8. Connected, Indicators at Bottom of GUI

| Voltage (2.1-3.3V) |     |
|--------------------|-----|
| 3.3                | Set |
|                    |     |

Figure 9. Supply Voltage Example

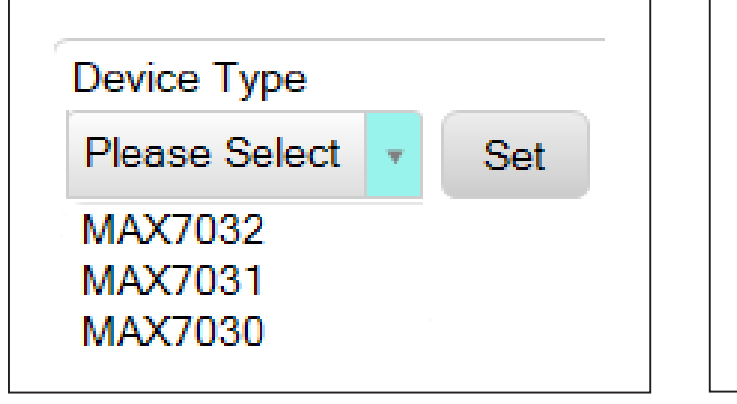

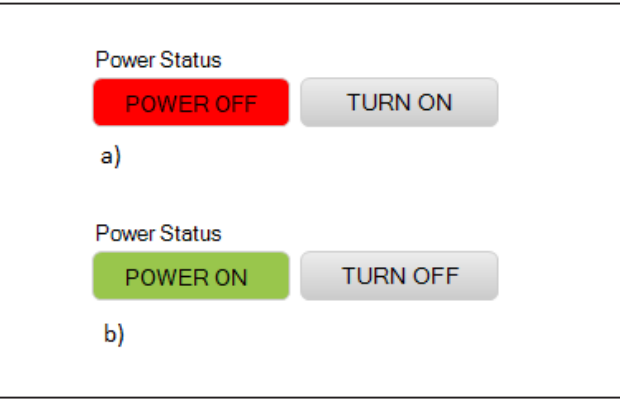

Figure 10. Part Selection

Figure 11. Power On (a) and Power Off (b) Status

| File Device Help                                                                                         |                                                                            |                                          |              |                  |                 |
|----------------------------------------------------------------------------------------------------|----------------------------------------------------------------------------|------------------------------------------|--------------|------------------|-----------------|
| MAX7032 Control MAX703                                                                                   | 2 Register                                                                 |                                          |              |                  |                 |
| MAX32630FTHR                                                                                             | 2 Negister                                                                 |                                          |              |                  |                 |
| Comport                                                                                                  |                                                                            |                                          |              | Voltage (2.1-3.  | 3V)             |
| COM30 v                                                                                                  | Disconnect                                                                 | Refr                                     | resh         | 3.3              | Set             |
| Device Configuration                                                                                     |                                                                            |                                          |              |                  |                 |
| Device Type                                                                                              | Interface                                                                  |                                          | Power Status |                  |                 |
| MAX7032 V Set                                                                                            | SPI                                                                        | v Set                                    | POWER        | N TURN OF        | F SLEEP         |
| MAX7032                                                                                                  |                                                                            |                                          | ,            |                  |                 |
| Register Configuration                                                                                   |                                                                            |                                          |              |                  |                 |
| Quick Start TX                                                                                           | Qui                                                                        | ck Start RX                              | Save         | Config           | Load Config     |
| TRX Control                                                                                              |                                                                            |                                          |              | tOFF Time (OFPS) | tON Time (ONPS) |
|                                                                                                    | n TRX State                                                                | Receiver                                 | Read         | OFPS 120us       | V ONPS 120us V  |
| Modulation                                                                                               |                                                                            | GAIN                                     | MGAIN        | 0 Set            | t 0 Set         |
| ASK 🔻                                                                                                    | AGC                                                                        | PCAL                                     | DRX          |                  |                 |
| Crystal Oscillator (MHz)                                                                                 |                                                                            | FCAL                                     | ACAL         | tRF 0 Set        | tCPU 0 Set      |
| 17.63416 Set                                                                                             | BaseB                                                                      | Скоит                                    | CLKOF        | DT K = 9         | • CDIV Fxtal •  |
| +- FSK Deviation (KHz)                                                                                   | PkDet                                                                      | TRK_EN                                   | AGCLK        |                  |                 |
| 50 Set                                                                                                   | RSSI Read (V)                                                              | TX Data Contr                            | ol           |                  | Lime Plot       |
| Center Freg (MHz)                                                                                        | 0.000 Read                                                                 | Message: 0x                              | AA 0xAA      | Bitrate (1       | -33kbps) 4 Set  |
| 433.92 Set                                                                                               | RSSIO                                                                      | D PA Sa                                  | ave Load 🗸   | Manchester       | Cont Send Data  |
| Tool History                                                                                             |                                                                            |                                          |              |                  |                 |
| 15/12/2020 10:22:27 Rea<br>15/12/2020 10:22:27 Rea<br>15/12/2020 10:22:27 Rea<br>15/12/2020 10:22:27 Rea | d Register(0x0D<br>d Register(0x0E<br>d Register(0x0F)<br>d Register(0x10) | ) = 0x89<br>) = 0xB5<br>= 0x00<br>= 0x00 |              |                  | ^               |
| I                                                                                                    |                                                                            |                                          |              | Clear Log        | ) Save Log      |
|                                                                                                    |                                                                            | ISM Ra                                   | dios 4.0.1   |                  | Connected       |

Figure 12. Connected and Power-On GUI State

### Evaluates: MAX7032

Configure as Receiver with ASK Modulation – RX ASK

- 1) Configure the device, either through the Quick Start or the GUI configuration selections.
  - a) Quick Start
    - i) Click the **Quick Start RX** button (Figure 13) for an ASK receive configuration.
  - b) GUI Drop-Down and Entry Selections (Figure 14)
    - Enable the T/R toggle switch to put the device in Receive mode.
    - ii) Select **ASK** in the **Modulation** drop-down list.

- iii) Click Set for the Crystal Oscillator setting of "17.63416".
- iv) Ensure the following toggle switches are enabled (active): LNA, AGC, MIXER, BaseB, PkDet, FCAL, and RSSIO.
- v) Ensure all other toggle switches not listed are disabled.
- vi) Set DT to "K = 13" in the drop-down list.
- Connect the DATA test point to an oscilloscope to see the output data stream or view through the Time Plot sampler (Figure 15). (See <u>Time Plot</u> in the <u>Detailed Description of Software</u> section.)

| Quick Start TX Quick S | Start RX Save C | onfig Load C | Config |
|------------------------|-----------------|--------------|--------|

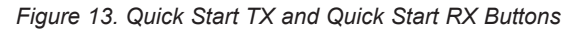

| Register Config | guration   |               |               |          |                  |                 |
|-----------------|------------|---------------|---------------|----------|------------------|-----------------|
| Quick           | Start TX   | Qui           | ck Start RX   | Sav      | ve Config        | Load Config     |
| TRX Control     |            |               |               |          | tOFF Time (OFPS) | tON Time (ONPS) |
| T/₽             | TRX Pi     | n TRX State   | Receiver      | Read     | OFPS 120us v     | ONPS 120us v    |
| Modulation      |            |               | GAIN          | MGAIN    | 0 Set            | 0 Set           |
| ASK             | Ŧ          | AGC           | PCAL          | DRX      | tPE 0 Set        |                 |
| Crystal Oscill  | ator (MHz) |               | FCAL          | ACAL     |                  |                 |
| 17.63416        | Set        | BaseB         | СКООТ         | CLKOF    | DT K = 13 v      | CDIV Fxtal      |
| +- FSK Devia    | tion (KHz) | PkDet         | TRK_EN        | AGCLK    |                  | Time Plat       |
| 50              | Set        | RSSI Read (V) | TX Data Contr | ol       |                  | Time Flot       |
| Center Freq (   | (MHz)      | 0.000 Read    | Message: 0x   | AA 0xAA  | Bitrate (1-3     | 3kbps) 4 Set    |
| 282.15          | Set        | RSSIO         | D PA Se       | ave Load | ✓ Manchester     | Cont Send Data  |

Figure 14. Device Settings for ASK Receiver

### Evaluates: MAX7032

#### Configure as Receiver with FSK Modulation – RX FSK

- 1) Configure the device through GUI configuration selections.
  - a) GUI Drop-Down and Entry Selections (Figure 14)
    - i. Enable the **T**/**R** toggle switch to put the device in Receive mode.
    - ii. Select **FSK** in the **Modulation** in the dropdown list.
    - Click Set for the Crystal Oscillator setting of "17.63416".
    - iv. Ensure the following toggle switches are enabled (active): LNA, AGC, MIXER, BaseB, PkDet, FCAL, and RSSIO.
    - v. Ensure all other toggle switches not listed are disabled.
    - vi. Set **DT** to "K = 13" in the drop-down list.
- Connect the DATA test point to an oscilloscope to see the output data stream or through the Time Plot sampler (<u>Figure 15</u>). (See <u>Time Plot</u> in the <u>Detailed</u> <u>Description of Software</u> section.)

#### Configure as Transmitter with ASK Modulation – TX ASK

- 1) Connect the RFIN to a spectrum analyzer.
  - a) Center frequency at desired frequency, span of 200kHz, resolution bandwidth of 300Hz, video bandwidth to Auto or 10kHz.
- 2) Configure the device through GUI configuration selections.
  - a) Quick Start
    - i. Click the **Quick Start TX** button (Figure 13) for an ASK transmit configuration at 433.92MHz and oscillator of 17.63416MHz.
  - b) GUI Drop-Down and Entry Selections (Figure 14)
    - i. Disable the  $T/\overline{R}$  toggle switch to put the device in Transmit mode.
    - ii. Select **ASK** in the **Modulation** in the dropdown list.
    - Click Set for the Crystal Oscillator setting of "17.63416".
    - iv. Click **Set** for the Center Frequency of "433.92".

| Register Conf | iguration     |               |               |          |                  |                 |
|---------------|---------------|---------------|---------------|----------|------------------|-----------------|
| Quic          | k Start TX:   | Qui           | ck Start RX   | Sav      | re Config        | Load Config     |
| TRX Control   |               |               |               |          | tOFF Time (OFPS) | tON Time (ONPS) |
| T/R           | 🔵 TRX Pi      | n TRX State   | Receiver      | Read     | OFPS 120us v     | ONPS 120us v    |
| Modulation    |               |               | GAIN          | MGAIN    | 0 Set            | 0 Set           |
| FSK           | Ψ.            | AGC           | O PCAL        |          |                  |                 |
| Crystal Osci  | illator (MHz) |               | FCAL          | ACAL     |                  |                 |
| 17.63416      | Set           | BaseB         | СКОП          | CLKOF    | DT K = 13        | CDIV Fxtal      |
| +- FSK Devi   | ation (KHz)   | PkDet         | TRK_EN        | AGCLK    |                  | Time Plot       |
| 0.0           | Set           | RSSI Read (V) | TX Data Contr | ol       |                  | Time Flot       |
| Center Freq   | (MHz)         | 0.000 Read    | Message: 0x   | AA OxAA  | Bitrate (1-3     | 33kbps) 4 Set   |
| 282.15        | Set           | RSSIO         | D PA SE       | ave Load | Manchester       | Cont Send Data  |

Figure 15. Device Settings for FSK Receiver

### Evaluates: MAX7032

- v. The following toggle switches can be enabled (active): LNA, AGC, MIXER, BaseB, PkDet, and RSSIO.
- vi. Ensure the other toggle switches not listed are currently disabled.
- vii. Set **DT** to "K = 13" in the drop-down list.
- 3) If set up through the quick start, go to step 5.
- If manually set up, enable the PA toggle switch to start the transmitter. Set the Message box in the TX Data Control block to 0xAA. Click on the Cont checkbox for continuous data transmission. With "4"

as the default setting in the **Bitrate** field, click **Set**. Then click on **Send Data** button.

- 5) Evaluate the device performance on the spectrum analyzer.
  - a) If using the default Manchester 0xAA pattern, the expected output power will be around +6dBm.
  - b) If attempting to see higher output power, the message can be changed to 0xFF 0xFF and the Manchester selection can be unchecked (so that NRZ data is transmitted), and the expected output power will then be around +12dBm.

| egister Configuration |                |             |             |
|-----------------------|----------------|-------------|-------------|
| Quick Start TX        | Quick Start RX | Save Config | Load Config |

Figure 16. Quick Start TX Button

| Register Configuration  |               |               |          |                  |                 |
|-------------------------|---------------|---------------|----------|------------------|-----------------|
| Quick Start TX          | Qui           | ick Start RX  | Sav      | re Config        | Load Config     |
| TRX Control             |               |               |          | tOFF Time (OFPS) | tON Time (ONPS) |
| TIR TRX                 | Pin TRX State | Transmitter   | Read     | OFPS 120us       | ONPS 120us      |
| Modulation              |               | GAIN          | MGAIN    | 0 Set            | 0 Set           |
| ASK                     | AGC           | O PCAL        |          |                  |                 |
| Crystal Oscillator (MH: | z) MIXER      | FCAL          | ACAL     | tRF 0 Set        | tCPU 0 Set      |
| 17.63416 Set            | BaseB         | СКОИТ         | CLKOF    | DT K = 13        | CDIV Fxtal      |
| +- FSK Deviation (KHz   | ) PkDet       | TRK_EN        | AGCLK    |                  | Time Diet       |
| 0.0 Set                 | RSSI Read (V) | TX Data Contr | ol       |                  | Time Plot       |
| Center Freq (MHz)       | 0.000 Read    | Message: 0x   | AA 0xAA  | Bitrate (1-      | 33kbps) 4 Set   |
| 433.92 Set              | - PSSIO       | PA Se         | ave Load | / Manchester     | Cont Stop       |

Figure 17. Device Settings for ASK Transmitter

### Evaluates: MAX7032

#### Configure as Transmitter with FSK Modulation – TX FSK

- 1) Connect the RFIN to a spectrum analyzer.
  - a) Center frequency at desired frequency, span of 200kHz, resolution bandwidth of 300Hz, video bandwidth to auto or 10kHz.
- 2) Configure the device through GUI configuration selections.
  - a) GUI Drop-Down and Entry Selections (Figure 14)
    - i. Disable the  $T/\overline{R}$  toggle switch to put the device in Transmit mode.
    - ii. Select **FSK** in the **Modulation** in the dropdown list.
      - a. A popup reminder will warn to set the FSK Frequency Deviation.
    - Click Set for the Crystal Oscillator setting of "17.63416".
    - iv. Click **Set** for the Center Frequency of "433.92".
    - v. Set the Frequency Deviation to "50" and click Set.
    - vi. The following toggle switches can be enabled (active): LNA, AGC, MIXER, BaseB, PkDet, and RSSIO.

- vii. Ensure the other toggle switches not listed are currently disabled.
- viii. Set **DT** to "K = 13" in the drop-down list.
- 3) If set up through the quick start, go to step 5.
- 4) If manually set up, enable the PA toggle switch to start the transmitter. Set the Message box in the TX Data Control block to 0xAA. Click on the Cont checkbox for continuous data transmission. With "4" as the default setting in the Bitrate field, click Set. Then click on Send Data button.
- 5) Evaluate the device performance on the spectrum analyzer.
  - a) If using the default Manchester 0xAA pattern, the expected output power will be around +6dBm.
  - b) If attempting to see higher output power, the message can be changed to 0xF 0xFF and the Manchester selection can be unchecked (so that NRZ data is transmitted), and the expected output power will then be around +12dBm.

| Register Configu | uration   |               |               |          |                  |                 |
|------------------|-----------|---------------|---------------|----------|------------------|-----------------|
| Quick            | Start TX  | Qui           | ck Start RX   | Sav      | re Config        | Load Config     |
| TRX Control      |           |               |               |          | tOFF Time (OFPS) | tON Time (ONPS) |
| <b>T</b> /ℝ      | TRX Pi    | n TRX State   | Transmitter   | Read     | OFPS 120us       | ONPS 120us v    |
| Modulation       |           |               | GAIN          | MGAIN    | 0 Set            | 0 Set           |
| FSK              | v         | AGC           | O PCAL        | DRX      |                  |                 |
| Crystal Oscilla  | tor (MHz) |               | FCAL          | ACAL     | LKF 0 Set        |                 |
| 17.63416         | Set       | BaseB         | Скоит         | CLKOF    | DT K = 13        | • CDIV Fxtal    |
| +- FSK Deviat    | ion (KHz) | PkDet         | TRK_EN        | AGCLK    |                  | Time Plot       |
| 50               | Set       | RSSI Read (V) | TX Data Contr | ol       |                  | Time Flot       |
| Center Freq (I   | MHz)      | 0.000 Read    | Message: 0x   | AA 0xAA  | Bitrate (1-      | 33kbps) 4 Set   |
| 433.92           | Set       |               | T PA Se       | ave Load | / Manchester     | Cont Stop       |

Figure 18. Device Settings for FSK Transmitter

### **Detailed Description of Hardware**

#### Layout Issues

A properly designed PCB is essential for any RF/microwave circuit. Keep high-frequency input and output lines as short as possible to minimize losses and radiation. At high frequencies, trace lengths that are on the order of  $\lambda$ /10 or longer can act as antennas.

Both parasitic inductance and capacitance are influential on circuit layouts and are best avoided by using short trace lengths. Generally, a 10-mil wide PCB trace, 0.0625in above a ground plane, with FR4 dielectric has about 19nH/in of inductance and about 1pF/in of capacitance. In the LNA output/mixer input tank circuit, the proximity to the MAX7032 IC has a strong influence on the effective component values.

To reduce the parasitic inductance, use a solid ground or power plane below the signal traces. Also, use lowinductance connections to ground on all GND pins, and place decoupling capacitors close to all VDD connections.

#### **Table 2. Jumper Function Table**

| JUMPER | STATE | FUNCTION                  |
|--------|-------|---------------------------|
| JU1    | 1-2*  | 3.3V Operation            |
| JU1    | 2-3   | 5V Operation              |
| JU2    | 1-2   | Device enabled            |
| JU2    | 2-3   | Device asleep             |
| J2     | NC*   | Enable controlled by FTHR |
| JU5    | 1-2 * | FTHR powered              |
| JU5    | 2-3   | PMOD powered              |
| JU5    | NC    | External power supply     |

\*Default setting

#### **Power Supply**

The MAX7032 can operate from 3.3V or 5V supplies. For 3.3V operation, connect jumper J1 from 1-2 with JU5 jumper at 1-2. Or, if providing the supply externally, leave JU5 open and connect 3.3V on VDD3 test point with J1 from 1-2. For 5V operation, connect jumper J1 from 2-3 with JU5 left open. Or, if providing supply externally, leave JU5 open and connect 4.5V - 5.5V on VHI test points.

#### **Test Points and I/O Connections**

Additional test points and I/O connectors are provided to monitor the various baseband signals and for external connections. See Table 3 and Table 4 for a description.

#### **Table 3. Test Points**

| TEST POINT | DESCRIPTION            |
|------------|------------------------|
| DATA       | DATA pin               |
| RSSI       | RSSI pin               |
| CLK        | CLKOUT pin             |
| VDD3       | DVDD, AVDD, PAVDD pins |
| VHI        | HVIN pin               |
| GND        | GND                    |

#### Table 4. I/O Connectors

| SIGNAL | DESCRIPTION             |
|--------|-------------------------|
| RFIN   | RF input/output         |
| H1/H2  | FTHR connections        |
| JU4    | Optional PMOD connector |

#### **Detailed Description of Software**

The MAX7032 EV kit controller GUI software is designed to control the MAX7032 EV kit board and the MAX32630FTHR board. The software includes USB controls, which provide SPI and power to the MAX7032 through the FTHR board interface.

#### Comport

The **Comport** section provides a drop-down list of serial communication ports available for connection to a MAX7032 EV kit through a FTHR board. When the GUI is run after connecting the EV kit hardware, the drop-down list should default to the proper COM port. If the hardware is connected to the computer after the GUI is started, click on the **Refresh** button to scan for compatible ports. Once the appropriate COM port is selected in the drop-down list, click on the **Connect** button (See Figure 19). After properly connecting to the COM port with the FTHR board, the GUI displays the revision of FTHR board firmware detected displays a Green "LED" and displays "Connected" in the status bar along the bottom of the GUI window (See Figure 20).

#### Voltage (2.1V to 3.3V)

The **Voltage** section provides a user-adjustable power supply from the FTHR board MAX14690N power management IC (PMIC) to the MAX7032 EV kit and can be used as the primary VDD supply. The PMIC L3OUT can be set to voltages between 2.1V to 3.3V, and it applies to the level of the logic interface lines as well as the device supply. To program the supply voltage, enter a valid level in the **Voltage** field and click the **Set** button. The default value of the L3OUT voltage is 3.3V. When using the FTHR board interface to supply the MAX7032 EV kit with power, make sure to connect the JU5 jumper between pins 1-2.

An alternate option with the MAX7032EVKIT hardware is to provide 5V to the MAX7032 HVIN pin. To use the 5V supply from the FTHR board, connect the J1 jumper between 2-3 before the FTHR USB connection, instead of the default connection of HVIN to DVDD on the MAX7032 EV kit (J1 jumper at 1-2).

#### **Device Configuration**

The **Device Type** section must be set by the user to properly choose which transceiver is attached to the FTHR board. This selection configures the GUI software to default the interface through the SPI pins when the MAX7032 is selected. The **Power Status** allows enabling or disabling the device through the **ENABLE** pin on the MAX7032. Click the **TURN ON** to enable the device. To disable the device, click the **TURN OFF** button, as shown in Figure 21.

There is also a register control that can put the MAX7032 into a sleep mode through the Control Register at address 0x01. To activate this control, click the **SLEEP** toggle switch, as shown in <u>Figure 22</u> in the **Device Configuration** section. This will put the device into a deep sleep mode, regardless of the **ENABLE** pin.

#### MAX7032

The MAX7032 section allows GUI configuration of the device through multiple toggle switches, buttons, and text box entries. These controls can be seen in Figure 23.

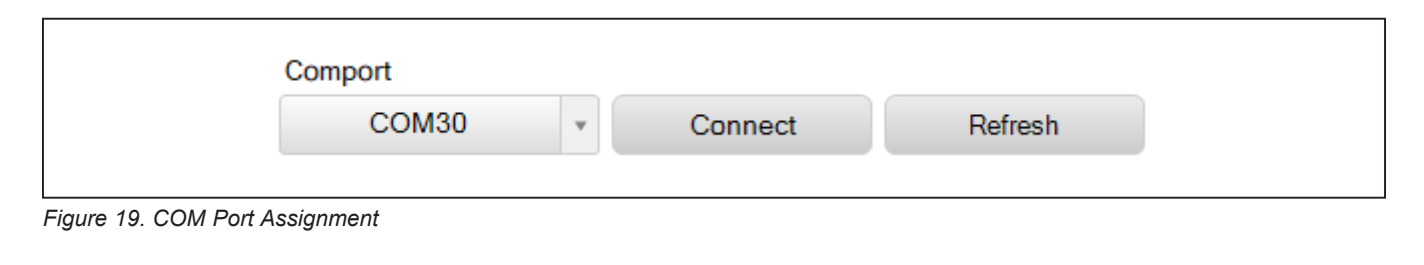

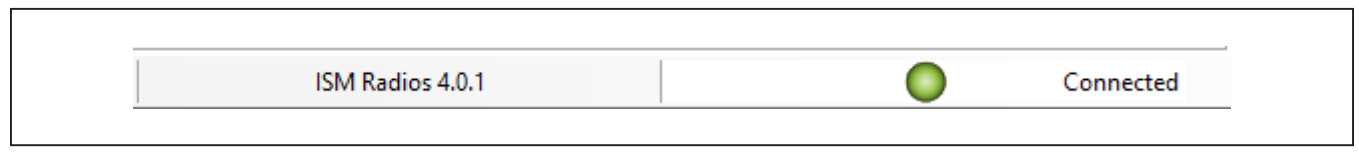

Figure 20. FTHR Status

| Power Status | TURN ON  |
|--------------|----------|
| a)           |          |
| Power Status |          |
| POWER ON     | TURN OFF |
| b)           |          |

Figure 21. Power States to Power On (a) and Power Off (b)

| Device Type |     | Interface |       | Power Status |          |       |
|-------------|-----|-----------|-------|--------------|----------|-------|
| MAX7032 -   | Set | SPI       | v Set | POWER ON     | TURN OFF | SLEEP |

Figure 22. Device Configuration

| Register Configuration |                |               |          |                  |                 |
|------------------------|----------------|---------------|----------|------------------|-----------------|
| Quick Start T          | K Qu           | iick Start RX | Sav      | ve Config        | Load Config     |
| FRX Control            |                |               |          | tOFF Time (OFPS) | tON Time (ONPS) |
|                        | (Pin TRX State | Receiver      | Read     | OFPS 120us       | ONPS 120us      |
| Modulation             |                | GAIN          | MGAIN    | 0 Set            | 0 Set           |
| ASK                    | AGC            | PCAL          | DRX      |                  |                 |
| Crystal Oscillator (MH | z) MIXER       | FCAL          | ACAL     |                  |                 |
| 17.63416 Set           | BaseB          | Скоит         | CLKOF    | DT K = 9         | • CDIV Fxtal    |
| +- FSK Deviation (KH   | z) PkDet       | TRK_EN        | AGCLK    |                  | Time Plat       |
| 50 Set                 | RSSI Read (V)  | TX Data Contr | rol      |                  | Time Flot       |
| Center Freq (MHz)      | 0.000 Read     | Message: 0x   | AA 0xAA  | Bitrate (1       | -33kbps) 4 Set  |
| 433.92 Set             | RSSIO          | D PA S        | ave Load | Manchester       | Cont Send Data  |

Figure 23. MAX7032 Control Section

### Evaluates: MAX7032

#### **Register Configuration**

The GUI allows simple configuration options for easy bring-up. These options can be seen in Figure 24.

There is a **Quick Start TX** function that loads the programming of the MAX7032 to support an ASK transmit function. This assumes the default populated crystal oscillator of 17.63416MHz, Center Frequency of 433.92MHz, and a Manchester encoded data message of 0xAA to be sent continuously to the DATA pin of the MAX7032. The **PA** control bit will be enabled with this configuration and will result in an active signal output. This setup will result in a modulated ASK output at approximately +6dBm in output power.

There is also a **Quick Start RX** function that will load the programming for an ASK receive function. This configuration will place the device into an active receive state. Provided a modulated ASK signal on the RFIN SMA pin, the received signal will be output on the DATA pin and can be viewed on an oscilloscope or using the **Time Plot** button as described in the *Time Plot* section.

To capture the current configuration of the MAX7032 registers, click the **Save Config**. The results of the current settings will be captured into an XML file that can be used later to duplicate the device setup.

Similarly, there is a **Load Config** button that loads an XML file into the registers of the MAX7032.

#### **TRX Control**

The **TRX Control** section, as shown in Figure 25, allows the control and status of the current transmit or receive state. This state can be controlled through the  $T/\overline{R}$  pin or

the Configuration 0 Register control at address 0x02. If the register control is set to enable the transmit mode, the pin control associated with **TRX Pin** toggle switch will not have any impact. The **Read** button provides the current **TRX State** status to indicate the transmit or receive state.

# Modulation, Frequencies, Pin Control, and Timers

The **Modulation** is controlled with a simple pulldown to select either ASK or FSK modulation of the signal. When changing to FSK modulation, a warning pop-up window might appear to enter a **Frequency Deviation** value.

The oscillator frequency should be set to the board crystal value by entering the value and clicking the **Set** button, as shown in <u>Figure 26</u>. The default value is 17.63416MHz for the 433.92MHz operating frequency.

For the transmit function, the other frequencies of the system must be entered to ensure the system is programmed as expected. The Center Frequency should be programmed to the desired output. If the modulation is set to FSK, the programmed frequencies are calculated given the Center Frequency and FSK Deviation set.

Many of the registers within the MAX7032 can be controlled via toggle switches, as shown in <u>Figure 27</u>. See the device data sheet for the individual definition of each bit.

There is a section of settings that control the timers in the MAX7032. Some of these are only applicable when in the DRX receiver mode. These timers will be greyed out unless the **DRX** bit is enabled.

| Quick Start TX | Quick Start RX | Save Config | Load Config |
|----------------|----------------|-------------|-------------|
|----------------|----------------|-------------|-------------|

| TRX Co | ntrol |         |           |          |      |
|--------|-------|---------|-----------|----------|------|
|        | ſ/Ŕ   | TRX Pin | TRX State | Receiver | Read |
|        |       |         |           |          |      |

Figure 25. TRX Control

### Evaluates: MAX7032

#### **Time Plot**

The **Time Plot** button, shown in <u>Figure 28</u>, opens up a window, which allows the user to visually see the DATA pin displayed in a plot. This plot works best at around the 10kbps rate and lower for proper oversampling of the received signal. The **StartRF** button should be clicked to begin the display, as shown in <u>Figure 29</u>. After it is running, the **StopRF** can be clicked to stop the sampling.

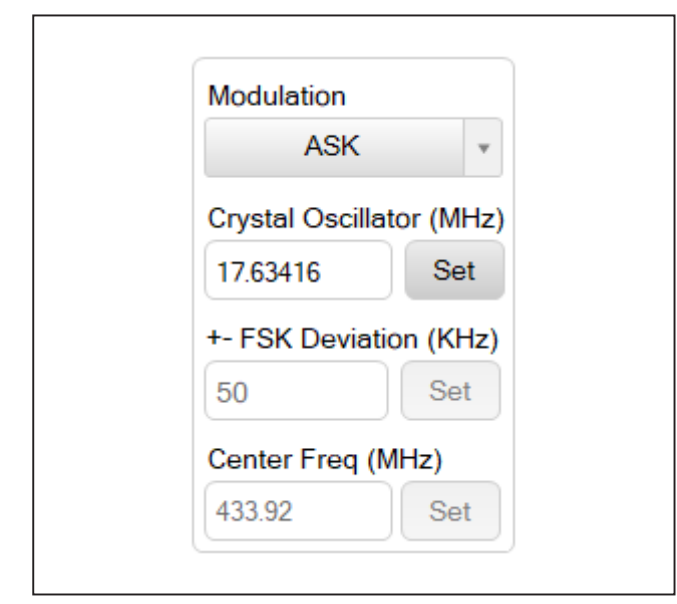

Figure 26. Setting of Modulation and Frequencies

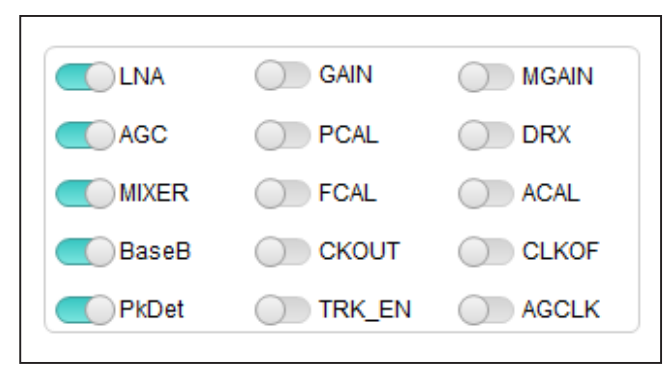

Figure 27. Register Bit Controls

Clicking the **Clear Plot** button clears the current display. To zoom in or out of the display samples, use the mouse scroll.

#### **RSSI Read**

With the **RSSIO** enabled, the level of the RSSI pin, as sampled by the FTHR board, can be read by clicking the **Read** button in the **RSSI Read** section, as seen in Figure 30.

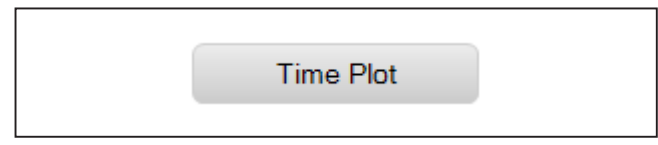

Figure 28. Time Plot Button

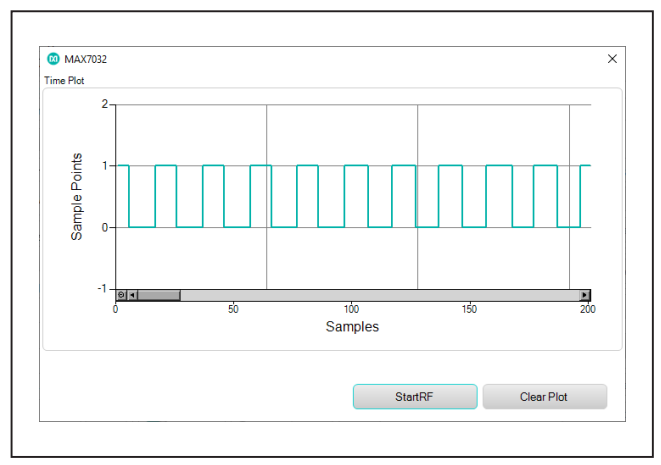

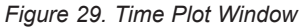

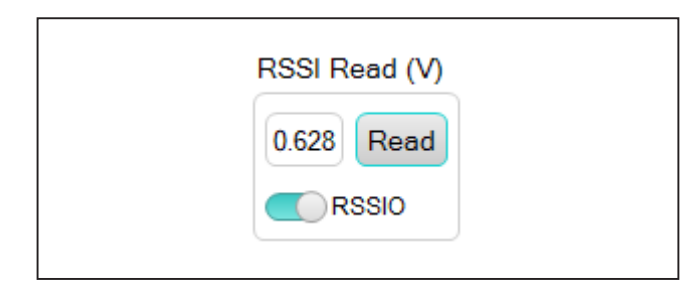

Figure 30. RSSI Read

### Evaluates: MAX7032

#### **TX Data Control**

The **PA** bit in the Power-Configuration Register within the MAX7032 enables the output when in transmit mode. Click the **PA** toggle switch to enable or disable this signal.

When the MAX7032 is programmed as a transmitter, the message can be sent from the FTHR board. The **TX Data Control** section, as shown in <u>Figure 31</u>, allows the user to manage the data pattern. The message that is to be sent to the MAX7032 DATA pin is defined by the **Message:** entry, with "0xAA 0xAA" being the default data stream. A pattern can be loaded into this field by clicking the **Load** button and selecting the desired file to load. The pattern defined within the **Message** field can also be saved to a file using the **Save** button. This message can be encoded as Manchester or NRZ data. Manchester is

the default selection with the **Manchester** checked, and NRZ is selected when the **Manchester** is unchecked. The data rate of this bitstream is defined by populating the **Bitrate (1-33kbps)** field, followed by clicking the **Set** button. To enable a continuous and repeating pattern to the MAX7032, click the **Cont** checkbox. When the message bitrate and selection of continuous or single have been made, the **Send Data** is clicked to start the stream of data to the DATA pin of the MAX7032.

As shown in Figure 32, a Manchester 2kbps signal could look like a 2kHz square wave to represent all 1's (or all 0's if shifted in phase) in Manchester-encoded data. And an NRZ 4kbps signal could look like a 2kHz square wave to represent alternating 0's and 1's.

| Magazara: OvAA OvAA Bitrata (1.22khaa) A Sat |
|----------------------------------------------|
| bitrate (1-35kbps) 4 Set                     |
| ← PA Save Load ✓ Manchester ✓ Cont Stop      |

Figure 31. TX Data Control

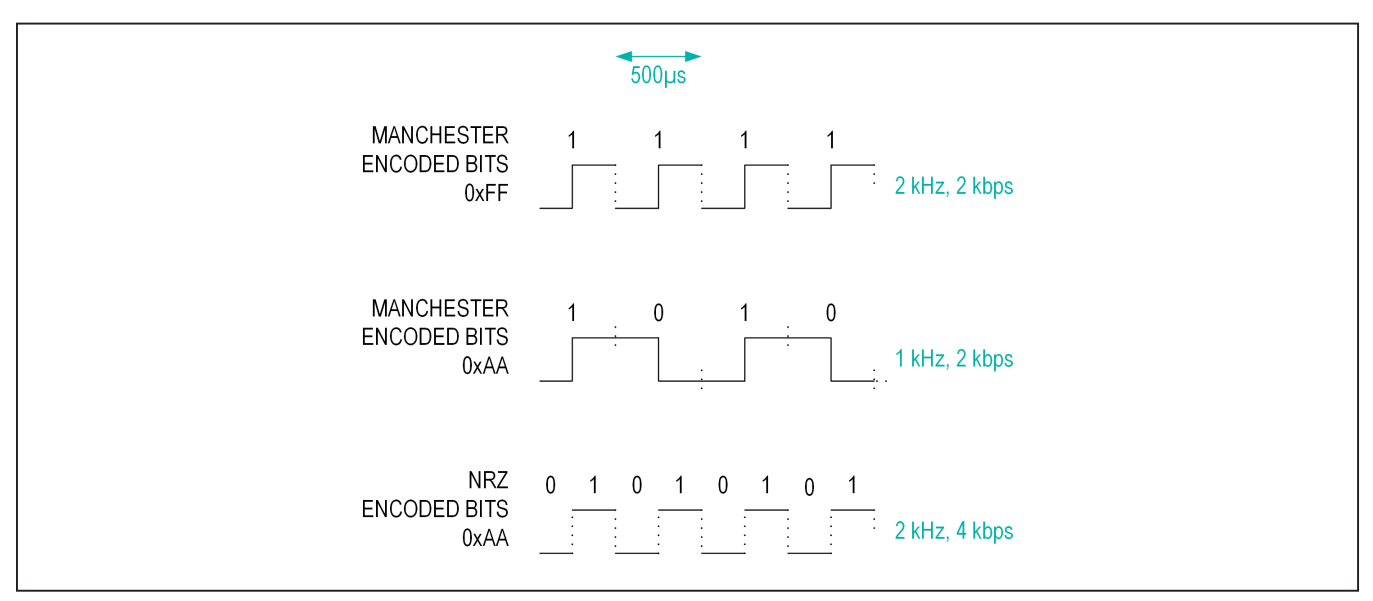

Figure 32. Manchester and NRZ Messages

#### **Ordering Information**

| PART             | TEMP. RANGE    | IC PACKAGE |
|------------------|----------------|------------|
| MAX7032EVKIT-315 | -40°C to +85°C | 32-TQFN    |
| MAX7032EVKIT-433 | -40°C to +85°C | 32-TQFN    |

### Evaluates: MAX7032

#### DESCRIPTION PART QTY 0.01UF 10% 200V X7R CER CAP C1, C21, C22, 4 (0603) C27 KEMET: C0603C103K2RAC 0.1UF 10% 100V X7R CER CAP C2 1 (0603) YAGEO: CC0603KRX7R0BB104 680PF 1% 50V C0G CER CAP C3 1 (0603)KEMET: C0603C681F5GAC 220PF 5% 50V COG CER CAP C4, C25, C28, 4 (0603) C29 MURATA: GRM1885C1H221JA01 100PF 5% 50V COG CER CAP C5, C7, C8, 5 (0603) C17, C18 KEMET: C0603C101J5GAC 1.8PF ±0.25pF 50V C0G CER C6 CAP (0603) 1 AVX: 06035A1R8CAT2A 1500PF 10% 50V C0G CER CAP (0603)C9 1 VENKEL LTD .: C0603C0G500-152KNP 0.047UF 10% 50V X7R CER CAP 3 C10-C12 (0603) KEMET: C0603C473K5RAC 6.8PF ±0.25pF 50V C0G CER C14, C16 2 CAP (0603) MURATA: GRM39C0G6R8C050 10PF 5% 50V C0G CER CAP C15 1 (0603) KEMET: C0603C100J5GAC 470PF 10% 50V C0G CER CAP C26 1 (0603)KEMET: C0603C471K5RAC DATA, VDD3, TEST POINT RED 3 VHI **KEYSTONE: 5010** TEST POINT BLACK TP1, TP2 2 **KEYSTONE: 5011**

### MAX7032 EV Kit Bill of Materials

| PART        | QTY | DESCRIPTION                                                            |
|-------------|-----|------------------------------------------------------------------------|
| H1          | 1   | 16-PIN CONNECTOR<br>SULLINS ELECTRONICS CORP:<br>PRPC016SFAN-RC        |
| H2          | 1   | 12-PIN CONNECTOR<br>SULLINS ELECTRONICS CORP:<br>PRPC012SFAN-RC        |
| J1, J2, JU5 | 3   | 3-PIN CONNECTOR<br>SULLINS ELECTRONICS CORP:<br>PEC03SAAN              |
| JU4         | 1   | 6-PIN CONNECTOR<br>SAMTEC: TSW-106-25-T-S-RA                           |
| RFIN        | 1   | 2-PIN CONNECTOR, END<br>LAUNCH<br>JOHNSON COMPONENTS: 142-<br>0701-851 |
| L1, L2, L5  | 3   | 22NH 5% (0603)<br>COILCRAFT: 0603CS-22NXJL                             |
| L4          | 1   | 16NH 5% (0603)<br>COILCRAFT: 0603CS-16NXJL                             |
| L6          | 1   | 68NH 5% (0603)<br>COILCRAFT: 0603CS-68NXJL                             |
| R8          | 1   | 0 ohm RESISTOR 5% (0603)<br>SAMSUNG ELECTRONICS:<br>RC1608J000CS       |
| R11         | 1   | 100K ohm RESISTOR 5% (0603)<br>PANASONIC: ERJ-3GEYJ104                 |
| R14         | 1   | 0 ohm RESISTOR 1% (0603)<br>YAGEO: RC0603FR-070RL                      |
| U1          | 1   | IC<br>MAXIM: MAX7032ATJ+                                               |
| U2          | 1   | BANDPASS 10.7MHz FILTER;<br>3dB BW=330kHz<br>MURATA: SFECF10M7EA00     |
| Y1          | 1   | CRYSTAL 17.63416MHz ±80PPM<br>NDK: EXS00A-CG07843                      |
|             | 1   | PCB<br>MAXIM: MAX7032                                                  |

### MAX7032 EV Kit Schematic

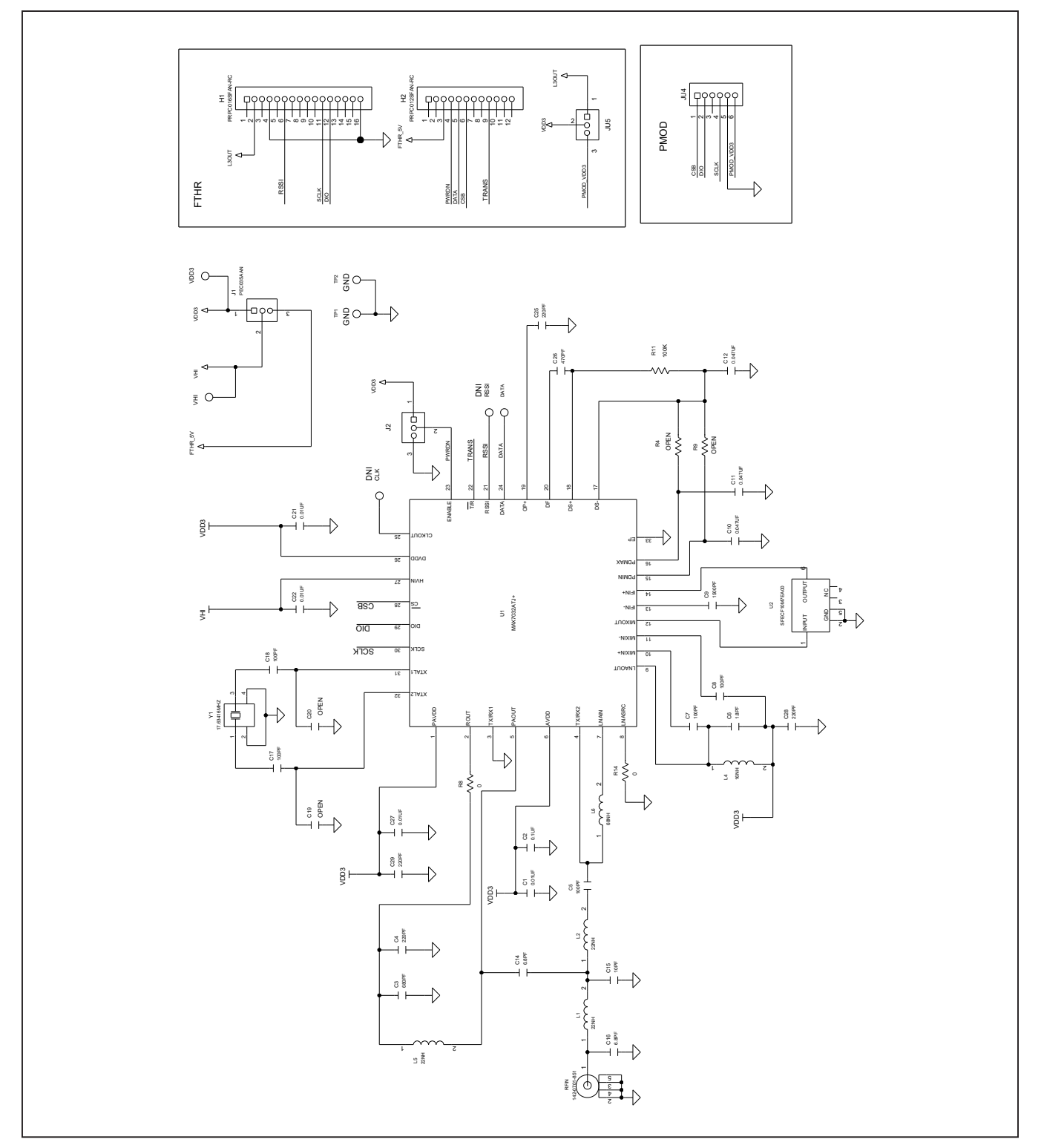

### Evaluates: MAX7032

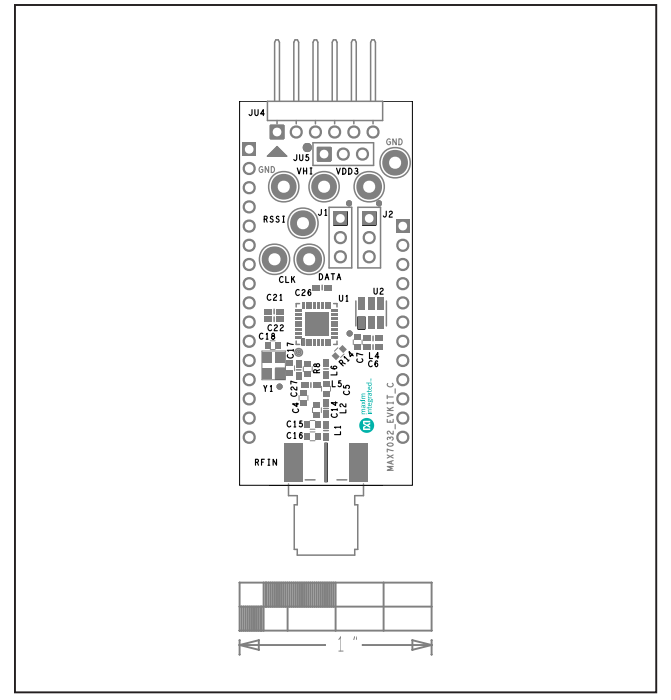

# MAX7032 EV Kit PCB Layout Diagrams

MAX7032 EV Kit Board Layout—Top Silkscreen

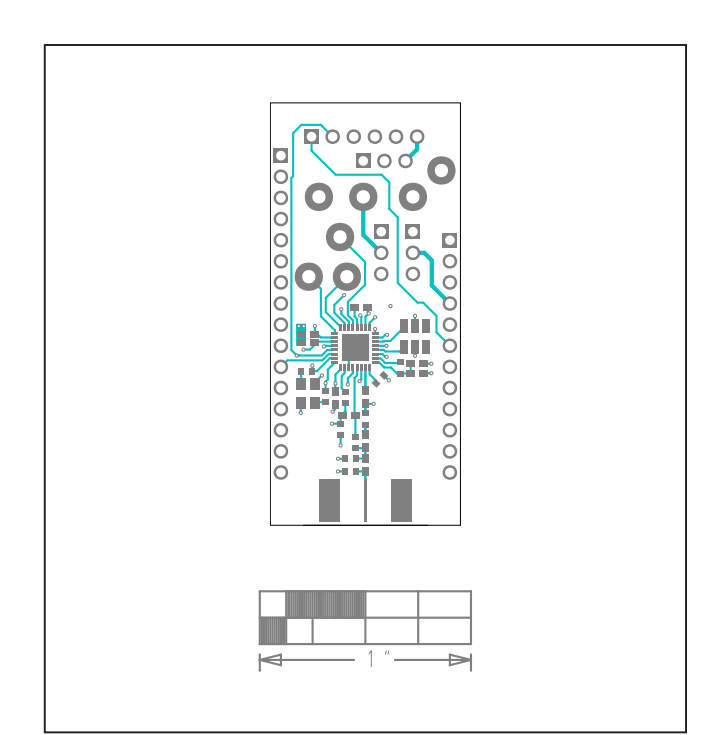

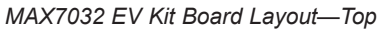

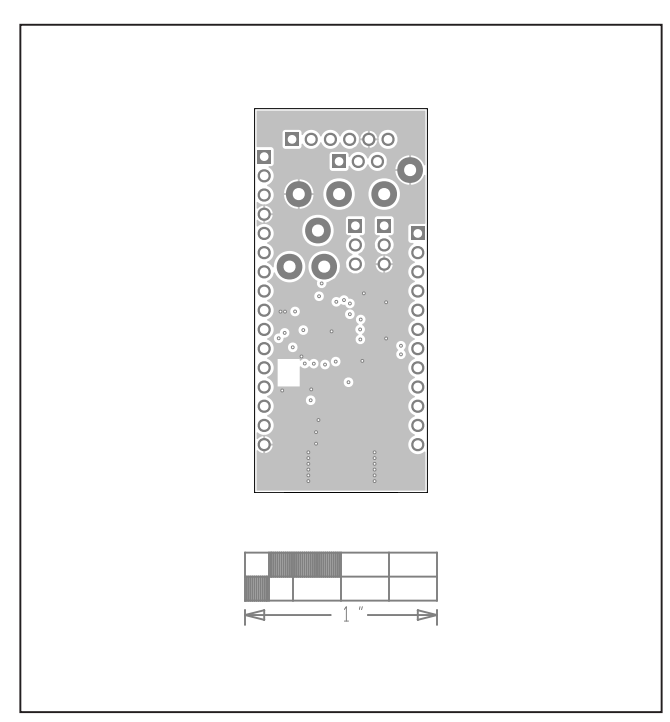

MAX7032 EV Kit Board Layout—Internal2

### Evaluates: MAX7032

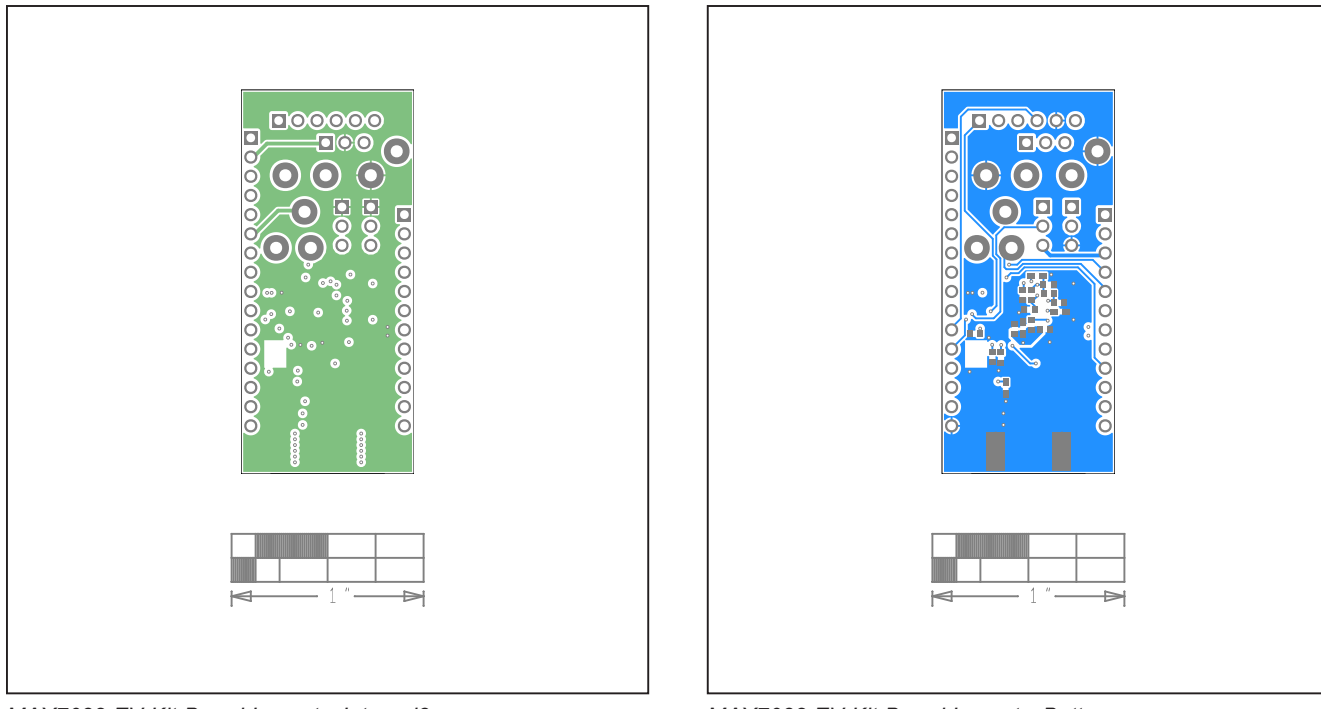

# MAX7032 EV Kit PCB Layout Diagrams (continued)

MAX7032 EV Kit Board Layout—Internal3

MAX7032 EV Kit Board Layout—Bottom

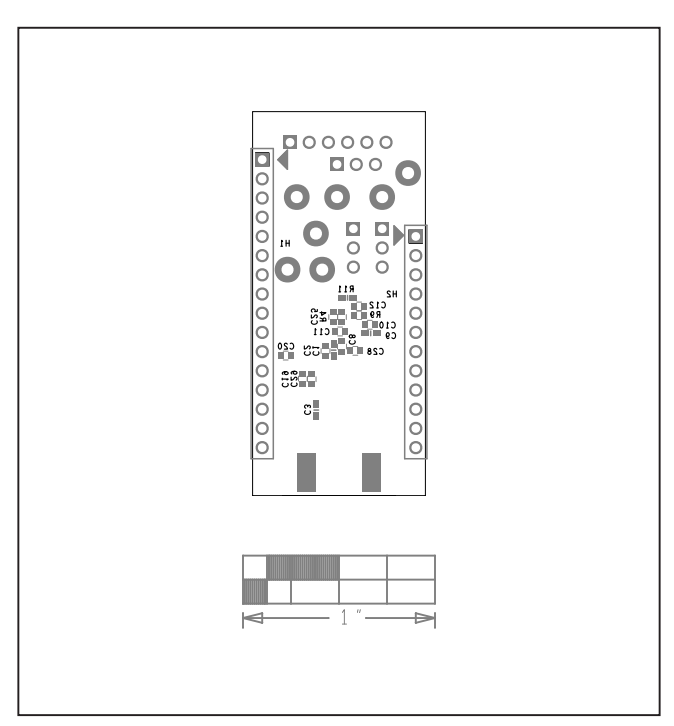

MAX7032 EV Kit Board Layout—Bottom Silkscreen

### Appendix I – Detailed Software, Firmware, and Driver Installation Procedures

#### Download the ISM Radios GUI

This software and firmware are available from the Maxim website.

1) Log in to your MyMaxim account on the website.

| integrated.                                |                             |             | Q Search |       | Real Parametric Search | •                      |                  |
|--------------------------------------------|-----------------------------|-------------|----------|-------|------------------------|------------------------|------------------|
| PRODUCTS                                   | APPLICATIONS                | DESIGN      | SUPPORT  | ORDER | ABOUTUS                | 💘 My Cart 🛛 🛈 My Maxim | Login   Register |
|                                            |                             |             |          |       | A                      |                        |                  |
|                                            |                             |             |          |       |                        |                        |                  |
| Intelligent A                              | Actuator with Sm<br>t Power | allest Size |          |       |                        |                        |                  |
| Intelligent A<br>and Lowes                 | Actuator with Sm<br>t Power | allest Size |          | 4     | LEASE & CONSTRAINED    |                        |                  |
| Intelligent A<br>and Lowest<br>Learn how › | Actuator with Sm<br>t Power | allest Size |          |       | A TRIMATIC Carbination |                        |                  |

2) Click on the magnifying glass and search for the **MAX7032**.

| integrated                                              | L.                           |             | Q | MAX7032                                                                   | × |
|---------------------------------------------------------|------------------------------|-------------|---|---------------------------------------------------------------------------|---|
|                                                         |                              |             | _ | Suggested search results<br>max7032                                       |   |
| PRODUCTS                                                | APPLICATIONS                 | DESIGN      |   | max7034                                                                   |   |
|                                                         |                              |             |   | max20328                                                                  |   |
|                                                         |                              |             |   | max20327                                                                  |   |
|                                                         |                              |             |   |                                                                           |   |
| Intelligent A                                           | Actuator with Sm             | allest Size |   | max77324                                                                  |   |
| Intelligent /                                           | Actuator with Sma            | allest Size |   | Recent Searches                                                           |   |
| Intelligent <i>i</i><br>and Lowes                       | Actuator with Sma<br>t Power | allest Size |   | Recent Searches<br>max5868                                                |   |
| Intelligent /<br>and Lowes                              | Actuator with Sma<br>t Power | allest Size |   | Recent Searches<br>max5868<br>max41470                                    |   |
| Intelligent /<br>and Lowes<br><sub>Learn how &gt;</sub> | Actuator with Sma<br>t Power | allest Size |   | max11324<br>Recent Searches<br>max5868<br>max41470<br>max41473            |   |
| Intelligent /<br>and Lowes<br>Learn how ›               | Actuator with Sma<br>t Power | allest Size |   | max11324<br>Recent Searches<br>max5868<br>max41470<br>max41473<br>max1471 |   |

### Evaluates: MAX7032

3) Click on the **DESIGN RESOURCES** tab on the appropriate product web page and click on the software link.

| Product Details tentnical Documentation Design & Development Order & Quality Support & Training <ul> <li>Data Sheet</li> <li>200MHit to 960MHit ASK/FISK Receiver with SPI Interface</li> <li>Sep 25, 2020</li> </ul> Design & Development    Design Tool & Simulation CAD/CAE Symbols   Design Tool & Simulation   Support SofTWARE   Support SofTWARE ISM Receiver Support CAD/CAE Symbols    CAD/CAE Symbols CAD/CAE Symbols                                                                                                    | MAX41470 S Active in Product                                                                                                    | Download Data Shee |
|----------------------------------------------------------------------------------------------------|----------------------------------------------------------------------------------------------------|--------------------|
| Data Sheet 290MHz to 960MHz ASK/FSK Receiver with SPI Interface Sep 25, 2020   Design & Development Sep 25, 2020   Design & Development   Catc Arry tille below to view the detail page where available.   Ait Hardware Development   Design Tool & Simulation   CADICAE Symbols     CaDICAE Symbols                                                                                                    | Product Details Technical Documentation Design & Development Order & Quality Support & Training                                                            |                    |
| Image: Base development       Sep 25, 200         Design & Development         Markaware Development         Design Tool & Simulation CADICAE Symbols         Markaware Development         Design Tool & Simulation CADICAE Symbols         Markaware Development         Design Tool & Simulation CADICAE Symbols         Markaware Development         Design Tool & Simulation CADICAE Symbols         Markaware Development         Design Tool & Simulation         Design Tool & Simulation         Design Tool & Simulation         Design Tool & Simulation         Design Tool & Simulation         Design Tool & Simulation         Design Tool & Simulation         Design Tool & Simulation         Design Tool & Simulation         Design Tool & Simulation         Design Tool & Simulation         Design Tool & Simulation         Design Tool & Simulation         COLCAE Symbols                                                                                                    | www.www.min.illa.                                                                                                    |                    |
| Design & Development       Colorade simulation       CADICAE Symbols         Image: Image: Imag | ★ Data Sheet 290MHz to 960MHz ASK/FSK Receiver with SPI Interface                                                                                          | Sep 25, 2020       |
| Hardware Development         Image: Subscription of a Simulation         Design Tool & Simulation         Image: Support software<br>ISM Radios GUI SFW0013930A         CADICAE Symbols                                                                                                    | Design & Development<br>Click any tile below to view the detail page where available.<br>All Hardware Development Design Tool & Simulation CADICAE Symbols |                    |
| EVALUATION BOARD<br>MAX41470EVKIT<br>Data Sheet<br>Design Tool & Simulation<br>Design Tool & Simulation<br>SUPPORT SOFTWARE<br>ISM Radios GUI SFW0013930A<br>CADICAE Symbols                                                                                                    | Hardware Development                                                                                                    |                    |
| Design Tool & Simulation           Image: Support Software         Image: Support Software           ISM Radios GUI SFW0013930A         Image: Support Software           CADICAE Symbols         Image: Support Software                                                                                                    | Eveluation Board<br>MAX41470EVKIT                                                                                                    | ~                  |
| SUPPORT SOFTWARE<br>ISM Radios GUI SFW0013930A                                                                                                    | Design Tool & Simulation                                                                                                    | _                  |
| CAD/CAE Symbols                                                                                                    | SUPPORT SOFTWARE ISM Radios GUI SFW0013930A                                                                                                    | Download           |
|                                                                                                    | CADICAE Symbols                                                                                                    |                    |

4) Click the file link on the software landing page to download the ISM Radios GUI msi.

| integrated.                      | Q     | Search Max | imintegrated.co                                             | m                                                                        | <b>Q</b> Para                                                                                                    | metric Search 🝷                  | 日本語   中文              |
|----------------------------------|-------|------------|-------------------------------------------------------------|--------------------------------------------------------------------------|----------------------------------------------------------------------------------------------------|----------------------------------|-----------------------|
| PRODUCTS APPLICA                 | TIONS | DESIGN     | SUPPORT                                                     | ORDER                                                                    | ABOUTUS                                                                                                    | 💓 My Cart 🜘 My M                 | axim Login   Register |
| Maxim > Design > EV Kit Software |       |            |                                                             |                                                                          |                                                                                                    |                                  |                       |
| EV KIT SOFTWARE                  |       |            |                                                             |                                                                          |                                                                                                    |                                  |                       |
|                                  |       |            |                                                             |                                                                          |                                                                                                    |                                  |                       |
| ISM Radios GUI                   |       |            |                                                             |                                                                          |                                                                                                    |                                  |                       |
| ISM Radios GUI                   |       |            | Software V                                                  | ersion: 3.7.2                                                            |                                                                                                    |                                  |                       |
| ISM Radios GUI                   |       |            | Software V<br>File                                          | ersion: 3.7.2<br>Name: ISMR                                              | adiosGUISetup_v3.7                                                                                                    | 7.2_2020_June_29_with            | UpdatedFW.msi         |
| ISM Radios GUI                   |       |            | Software V<br>File<br>Desc                                  | ersion: 3.7.2<br>Name: ISMR<br>ription: GUI s                            | adiosGUISetup_v3.7                                                                                                    | 7.2_2020_June_29_with<br>roducts | UpdatedFW.msi         |
| ISM Radios GUI                   |       | Operatin   | Software V<br>File<br>Desc<br>g Systems Sup                 | ersion: 3.7.2<br>Name: ISMR<br>ription: GUI s<br>ported: Windo           | adiosGUISetup_v3.7<br>supporting the ISM provide the second second s | 7.2_2020_June_29_with<br>roducts | UpdatedFW.msi         |
| ISM Radios GUI                   |       | Operating  | Software V<br>File<br>Desc<br>g Systems Sup<br>Required Har | ersion: 3.7.2<br>Name: ISMR<br>ription: GUI s<br>ported: Winde<br>dware: | adiosGUISetup_v3.<br>Supporting the ISM pr<br>ows 10                                                                                                    | 7.2_2020_June_29_with<br>roducts | UpdatedFW.msi         |

### Evaluates: MAX7032

5) Review the Maxim Software License Agreement (SLA), and accept the terms by selecting **I AGREE** and clicking the **Download** button.

| max Softw                                             | vare License Agreement ×                                                                                                    | 日本語(中代           |
|-------------------------------------------------------|----------------------------------------------------------------------------------------------------|------------------|
| PRODUCT:<br>Maxim > Desig<br>EV KIT SOI<br>ISM Radios | <ul> <li>The Software you have requested is provided pursuant to these Software License Terms and Conditions ("Agreement"). By selecting the AGREE button, you are entering into, agreeing to, and consenting to be bound by all of the terms of this Agreement, which is between you and Maxim Integrated Products, Inc. on behalf of itself and its affiliates and subsidiaries (collectively, "Maxim"). This Agreement is effective as of the date of your response (the "Effective Date"). You represent and warrant that you are at least eighteen (18) years of age if you are a resident of the United States, or the age of majority in the jurisdiction of your residence. If you are accepting these terms on behalf of your employer ("Company"), you represent and warrant that you have full authority to bind the Company to these terms. You and, if applicable, the Company may hereinafter be collectively referenced in this Agreement as the "Customer."</li> </ul> | ly Maxim   Logou |
|                                                       | A.Maxim, among other things, develops, manufactures, and sells semiconductor products and<br>offers software consisting of certain software development tools, operating systems, driver software,     O I DISAGREE     O I DISAGREE     Download                                                                                                    |                  |

6) Save the EV kit software package to your desktop or other accessible location for later install.

#### Install the ISM Radios GUI

This software and firmware are available from the <u>Maxim website</u>. See the <u>Download the ISM Radios GUI</u> section for information on obtaining the latest firmware from Maxim.

This process should take less than 10 minutes after downloading the software, firmware, and driver package.

- 1) Double-click the ISMRadiosGUISetup.msi setup file and follow the Setup Wizard prompts.
  - a) If a security warning appears, click **Run**.

| Open File | - Security Warning X                                                                                                    |  |
|-----------|----------------------------------------------------------------------------------------------------|--|
| Do you    | want to run this file?                                                                                                    |  |
| 13        | Name:lications\LF20\SW\17Dec2019\ISMRadiosGUISetup.msi Publisher: <u>Maxim Integrated Products Inc</u> Type: Windows Installer Package From: P:\Applications\LF20\SW\17Dec2019\ISMRadiosGUISet Run Cancel |  |
| 🗹 Alwa    | ys ask before opening this file                                                                                                    |  |
| ۲         | While files from the Internet can be useful, this file type can potentially harm your computer. Only run software from publishers you trust. <u>What's the risk?</u>                                      |  |

b) In the Welcome window, click Next.

| 🛃 ISM RADIOS GUI Setup | – 🗆 X                                                                                                    |  |
|------------------------|----------------------------------------------------------------------------------------------------|--|
| maxim<br>integrated.   | Welcome to the ISM RADIOS GUI Setup<br>Wizard                                                                                                    |  |
|                        | The Setup Wizard allows you to change the way ISM<br>RADIOS GUI features are installed on your computer or to<br>remove it from your computer. Click Next to continue or<br>Cancel to exit the Setup Wizard. |  |
|                        |                                                                                                    |  |
|                        |                                                                                                    |  |
|                        | Back Next Cancel                                                                                                    |  |

Г

c) Use the default Destination Folder, and click Next.

| Ind.                                        |                             |          |      |     |  |
|---------------------------------------------|-----------------------------|----------|------|-----|--|
| 聞 ISM RADIOS GUI Setup                      |                             | _        |      | ×   |  |
| Destination Folder                          |                             |          |      |     |  |
| Click Next to install to the default folder | or click Change to choose a | another. |      |     |  |
| Install ISM RADIOS GUI to:                  |                             |          |      |     |  |
| C:\Program Files (x86)\Maxim Integrate      | d\ISM RADIOS GUI\           |          |      |     |  |
| Change                                      |                             |          |      |     |  |
|                                             |                             |          |      |     |  |
|                                             |                             |          |      |     |  |
|                                             |                             |          |      |     |  |
|                                             |                             |          |      |     |  |
|                                             |                             |          |      |     |  |
|                                             | Back Ne:                    | xt       | Cano | :el |  |
|                                             |                             |          |      |     |  |

d) Install the software by clicking Install.

| 響 ISM RADIOS GUI Setup ー □ ×                                                                                                    |
|----------------------------------------------------------------------------------------------------|
| Ready to install ISM RADIOS GUI                                                                                                    |
| Click Install to begin the installation. Click Back to review or change any of your installation settings. Click Cancel to exit the wizard. |
|                                                                                                    |
|                                                                                                    |
| Back Install Cancel                                                                                                    |

e) Click **Finish** when the setup process is complete.

| Completed the ISM RADIOS GUI Setup<br>Wizard Click the Finish button to exit the Setup Wizard. | 提 ISM RADIOS GUI Setup | – 🗆 X                                             |  |
|------------------------------------------------------------------------------------------------|------------------------|---------------------------------------------------|--|
| Click the Finish button to exit the Setup Wizard.                                              | maxim<br>integrated.   | Completed the ISM RADIOS GUI Setup<br>Wizard      |  |
|                                                                                                |                        | Click the Finish button to exit the Setup Wizard. |  |
|                                                                                                |                        |                                                   |  |
|                                                                                                |                        |                                                   |  |
| Back Finish Cancel                                                                             |                        | Back <b>Finish</b> Cancel                         |  |

#### Program the MAX32630FTHR Board with the MAX7032 Firmware

This software and firmware are available from the <u>Maxim website</u>. See the <u>Download the ISM Radios GUI</u> section for information on obtaining the latest firmware from Maxim.

- 1) Connect the MAX32630FTHR to the MAX32625PICO.
  - a) Use the fine-pitch, 10-pin ribbon cable to connect the boards from the SWD (J3) header on the HDK to J4 on the MAX32630FTHR.

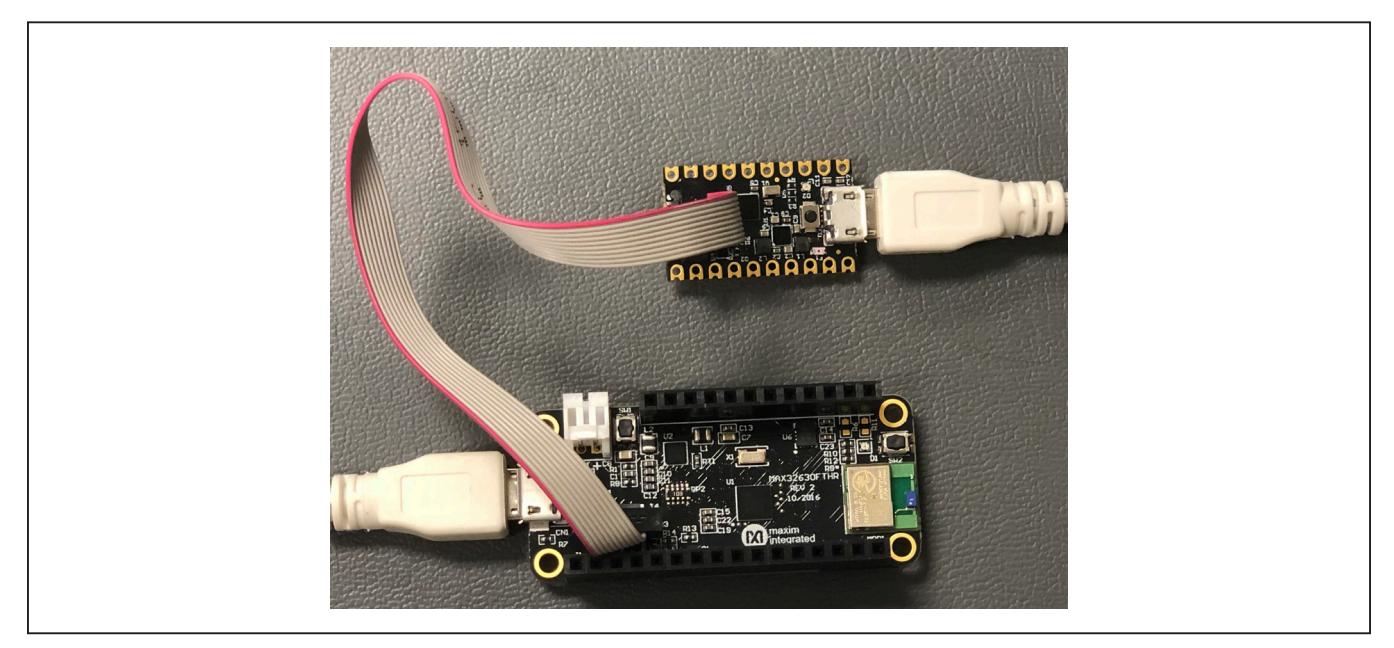

- 2) Connect the MAX32630FTHR to a power source.
  - a) Use a USB Micro-B cable to connect the MAX32630FTHR board to a suitable power source (no USB connectivity is required). Alternatively, you can power the board from a charged battery as long as you remember to turn it on by pressing the power/reset button next to the battery connector. The board turns on automatically when powered from the USB supply.
  - b) The status LED on the FTHR board should be lit a steady red.
- 3) Connect the MAX32625PICO to a PC.
  - a) Use a USB Micro-B cable to connect the HDK to a PC (the white USB cable off the right side of the photo).

| 🚙 AutoPlay                                          | _ 🗆 🗵 |
|-----------------------------------------------------|-------|
| DAPLINK (E:)                                        |       |
| General options                                     |       |
| Open folder to view files<br>using Windows Explorer |       |
| View more AutoPlay options in Control Panel         |       |

- b) The status LED on the DAPLINK board blinks red when connecting.
- c) After a few seconds of activity, the PC recognizes the DAPLINK as a standard USB drive.
- 4) Drag and drop, or save a the ism\_radios\_fw.bin program binary to the mbed or DAPLINK USB drive.

| Computer       Music         Image: Non-State       Image: Non-State         Image: Non-State       Name         Image: Non-State       Name         Image: Non-State       Name         Image: Non-State       Image: Name         Image: Non-State       Name         Image: Non-State       Image: Name         Image: Non-State       Image: Name         Image: Non-State       Image: Name         Image: Non-State       Image: Name         Image: Non-State       Image: Name         Image: Non-State       Image: Name         Image: Non-State       Image: Name         Image: Non-State       Image: Name         Image: Name       Image: Name         Image: Name       Image: Name         Image: Name       Image: Name         Image: Name       Image: Name         Image: Name       Image: Name         Image: Name       Image: Name         Image: Name       Image: Name         Image: Name       Image: Name         Image: Name       Image: Name         Image: Name       Image: Name         Image: Name       Image: Name         Image: Name       Image: Name         Image                                                                                                    |
|----------------------------------------------------------------------------------------------------|
| Name       Date modified ~       Type       Size         Image: Desktop       Image: Desktop< |
| 🗣 Network                                                                                                    |

- a) The FTHR board LED shuts off and the LED on the MAX32625PICO slowly flashes red as the FTHR board is being programmed.
- b) Once the programming is complete, the DAPLINK USB drive disconnects from the PC and reconnects as a USB drive again.
- c) If the programming was successful, the contents of the DAPLINK USB drive should include a DETAILS.TXT file. If an ERROR.TXT file exists on the drive, check that the FTHR board had power during the programming process and repeat steps 3 and 4.
- 5) To prepare the FTHR board for use, disconnect the DAPLINK board (ribbon cable) and press the **Reset** button on the FTHR board or disconnect the FTHR board from the USB power supply.
  - a) When the **Reset** button is pressed, the microcontroller restarts and the newly programmed application begins to run, or you can disconnect and reconnect the USB cable if using a PC for power.

The latest information and these firmware update instructions can be found on the **MAX32630FTHR board mBed web** site or by visiting the **mBed home page** and searching for "MAX32630FTHR".

If you do not have an mbed account, choose **Sign up** and create your mbed account. Otherwise, log in with your normal username and password. This gives you access to the website, tools, libraries, and documentation.

You must load the matching HDK image (MAX32630FTHR DAPLINL image) for the platform you are programming in order for drag-and-drop programming to work.

#### **Board Driver**

The required driver is available from the <u>Maxim website</u>. See the <u>Download the ISM Radios GUI</u> section in this documentation for information on obtaining the latest driver from Maxim.

- 1) Connect the MAX32630FTHR to the PC's USB port.
- 2) In Device Manager, right-click Other devices > CDC Device or mbed Composite Device.

| File Action View Help              |                           |   |
|------------------------------------|---------------------------|---|
| The Action New Help                |                           |   |
|                                    | 1× 10                     |   |
| ▲ → IST-LT-OALTUN                  |                           | _ |
| b atteries                         |                           |   |
| Biometric Devices                  |                           |   |
| Bluetooth Radios                   |                           |   |
| ⊳ de Computer                      |                           |   |
| Disk drives                        |                           |   |
| Display adapters                   |                           |   |
| B Human Interface Devicer          |                           |   |
| DE ATA/ATAPI controllers           |                           |   |
| have a line of the devices         |                           |   |
| Jungo Connectivity                 |                           |   |
| - Keyboards                        |                           |   |
| - A Mice and other pointing device | s                         |   |
| Monitors                           |                           |   |
| Network adapters                   |                           |   |
| Other devices                      |                           |   |
| - mbed Composite Device            | Hadata Driver Saftware    |   |
| PCI Device                         | Dischie onversortware     |   |
| Portable Devices                   | Disable                   |   |
| Intel(R) Active Manager            | Uninstall                 |   |
| Standard Serial over Blue          | Scan for hardware changes |   |
| - Standard Serial over Blue        |                           |   |
| - Standard Serial over Blue        | Properties                |   |
| Standard Serial over Blueton       | th link (COM30)           |   |

| Update Drivers - USB Serial Device (COM5)                                                                                                    |        |
|----------------------------------------------------------------------------------------------------|--------|
| How do you want to search for drivers?                                                                                                    |        |
| → Search automatically for updated driver software<br>Windows will search your computer and the Internet for the latest driver software<br>for your device, unless you've disabled this feature in your device installation<br>settings. |        |
| → Browse my computer for driver software<br>Locate and install driver software manually.                                                                                                    |        |
|                                                                                                    |        |
|                                                                                                    |        |
|                                                                                                    | Cancel |

3) Click Update Driver Software, then select Browse my computer for driver software.

4) Select Let me pick from a list of available drivers on my computer, and click Next.

| <ul> <li>← I Update Drivers - USB Serial Device (COM5)</li> <li>Browse for drivers on your computer</li> <li>Search for drivers in this location:         <ul> <li>C:\Users\can.ugur\Documents</li> <li>☑ Include subfolders</li> </ul> </li> <li>             Let me pick from a list of available drivers on my computer This list will show available drivers compatible with the device, and all drivers in the same category as the device.     </li> </ul> |     |                                                                                                    |  |
|----------------------------------------------------------------------------------------------------|-----|----------------------------------------------------------------------------------------------------|--|
| Browse for drivers on your computer Search for drivers in this location: C:\Users\can.ugur\Documents v Browse  ☐ Include subfolders  ↓ Let me pick from a list of available drivers on my computer This list will show available drivers compatible with the device, and all drivers in the same category as the device.                                                                                                    | ← ∎ | Update Drivers - USB Serial Device (COM5)                                                                                                    |  |
| Search for drivers in this location:<br>C:\Users\can.ugur\Documents ✓ Bgowse<br>☑ Include subfolders<br>✓ Let me pick from a list of available drivers on my computer<br>This list will show available drivers compatible with the device, and all drivers in the<br>same category as the device.                                                                                                    | Br  | owse for drivers on your computer                                                                                                    |  |
| C:\Users\can.ugur\Documents<br>✓ Browse<br>✓ Include subfolders<br>→ Let me pick from a list of available drivers on my computer<br>This list will show available drivers compatible with the device, and all drivers in the<br>same category as the device.                                                                                                    | Sea | rch for drivers in this location:                                                                                                    |  |
| → Let me pick from a list of available drivers on my computer<br>This list will show available drivers compatible with the device, and all drivers in the<br>same category as the device.                                                                                                    | [c  | \Users\can.ugur\Documents V Browse                                                                                                    |  |
| → Let me pick from a list of available drivers on my computer<br>This list will show available drivers compatible with the device, and all drivers in the<br>same category as the device.                                                                                                    |     |                                                                                                    |  |
| → Let me pick from a list of available drivers on my computer<br>This list will show available drivers compatible with the device, and all drivers in the<br>same category as the device.                                                                                                    | F   |                                                                                                    |  |
|                                                                                                    | -   | → Let me pick from a list of available drivers on my computer<br>This list will show available drivers compatible with the device, and all drivers in the<br>same category as the device. |  |
|                                                                                                    |     | Next Cancel                                                                                                    |  |
| Next Cancel                                                                                                    |     |                                                                                                    |  |

Г

# Evaluates: MAX7032

5) On a Windows 10 operating system, click the **Have Disk...** button.

| <ul> <li>Update Drivers - US</li> </ul>                       | Serial Device                                | (COM5)                                                                                                    |       |
|---------------------------------------------------------------|----------------------------------------------|----------------------------------------------------------------------------------------------------|-------|
| Select the device<br>Select the m<br>disk that con            | driver you nufacturer and<br>ains the driver | want to install for this hardware.<br>I model of your hardware device and then click Next. If you ha<br>you want to install, click Have Disk. | ive a |
| Manufacturer<br>FTDI<br>Hewlett Packard<br>Intel<br>Microsoft | nowale                                       | Model<br>Standard Serial over Bluetooth link<br>Serial Device<br>USB Serial Modem Device                                                      |       |
|                                                               |                                              | Mave Disk.                                                                                                    | ncel  |

6) Browse to the path of the driver folder and click **OK**.

| Install From Disk                                                                                         | ×            |
|----------------------------------------------------------------------------------------------------|--------------|
| Insert the manufacturer's installation disk, and then make sure that the correct drive is selected below. | OK<br>Cancel |
| Copy manufacture's files from:                                                                            | rowse        |

7) Select the device driver and click Next.

| ×                                                                                                    |  |
|----------------------------------------------------------------------------------------------------|--|
| ←                                                                                                    |  |
| Select the device driver you want to install for this hardware.<br>Select the manufacturer and model of your hardware device and then click Next. If you have a disk that contains the driver you want to install, click Have Disk. |  |
| Model<br>Maxim USB-to-UART Adapter                                                                                                    |  |
| This driver is not digitally signed! <u>Have Disk      Tell me why driver signing is important</u>                                                                                                    |  |
| <u>N</u> ext Cancel                                                                                                    |  |
|                                                                                                    |  |

8) Ignore the warnings and click **Install this driver software anyway**.

| <ul> <li>Don't install this driver software<br/>You should check your manufacturer's website for updated driver software<br/>for your device.</li> <li>Install this driver software anyway<br/>Only install driver software obtained from your manufacturer's website or<br/>disc. Unsigned software from other sources may harm your computer or steal<br/>information.</li> <li>See details</li> </ul> | 😵 Wir    | Nindows Security                                                                                                    |
|----------------------------------------------------------------------------------------------------|----------|----------------------------------------------------------------------------------------------------|
| <ul> <li>Install this driver software anyway</li> <li>Only install driver software obtained from your manufacturer's website or disc. Unsigned software from other sources may harm your computer or steal information.</li> <li>See details</li> </ul>                                                                                                    |          | Don't install this driver software<br>You should check your manufacturer's website for updated driver software<br>for your device.                                                                             |
| See details                                                                                                    |          | Install this driver software anyway<br>Only install driver software obtained from your manufacturer's website or<br>disc. Unsigned software from other sources may harm your computer or steal<br>information. |
|                                                                                                    | <u>ی</u> | ee details                                                                                                    |

Γ

### **Appendix II – Hardware Modifications**

#### **PMOD Header Interface**

The MAX7032 EV kit provides a PMOD-compatible header footprint, which provides yet another built-in interface to the transmitter. The JU4 connector can be populated with a 6-pin, 100mil, right-angle header such as a SAMTEC TSW-106-25-T-S-RA, allowing direct connections to the CSB, DIO, SCLK, ground, and VDD lines.

The PMOD interface can be used in combination with the Maxim MAX32600MBED kit and the MAXREFDES72# Arduino Uno R3-to-PMOD shield adaptor. When using the PMOD interface to supply the MAX7032 EV kit with power, be sure to connect the JU1 jumper between pins 2-3.

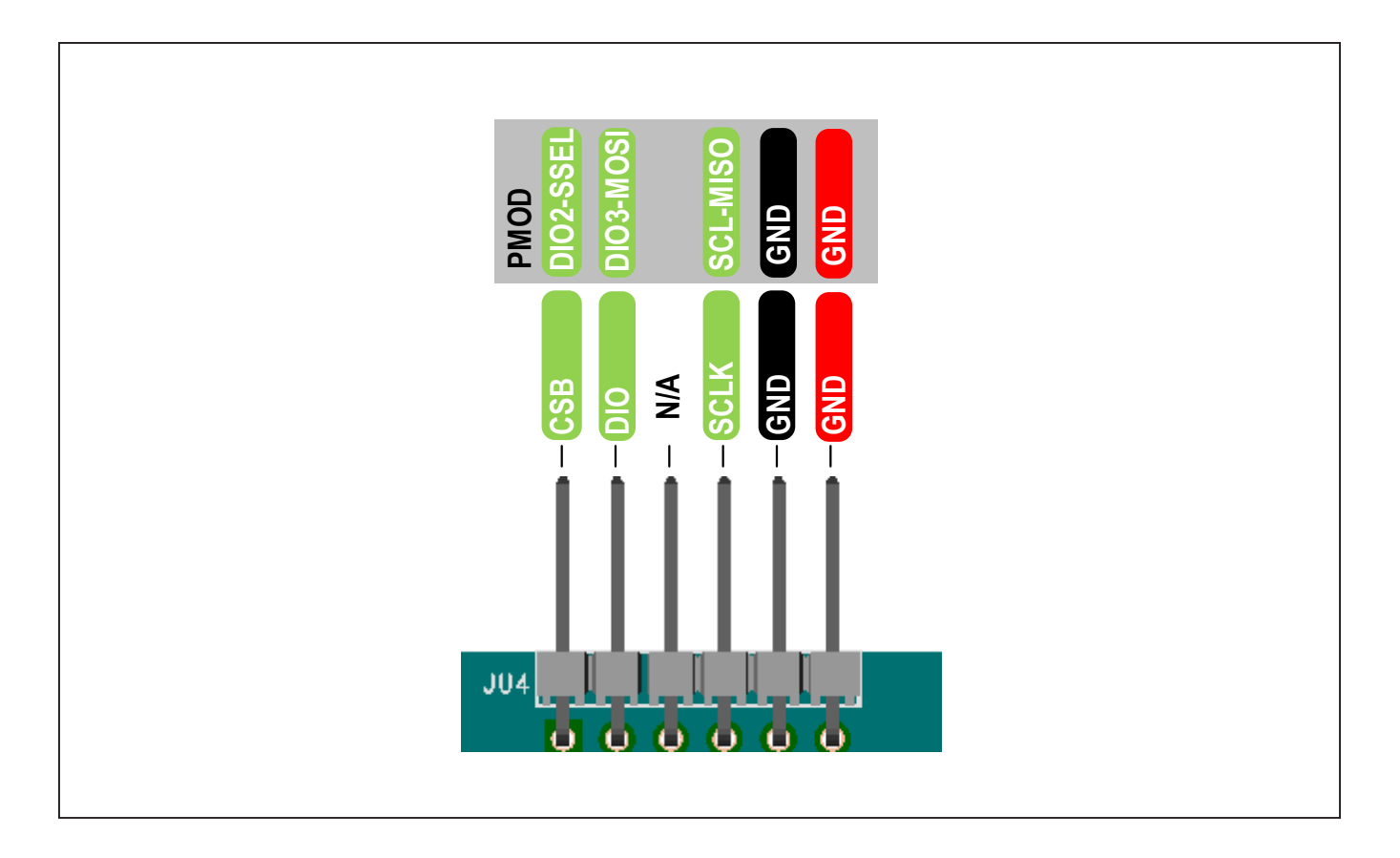

# Appendix III – Pinout Sheets MAX7032 EV Kit

### **FTHR Board Connectors**

### **Peripheral Module Connector**

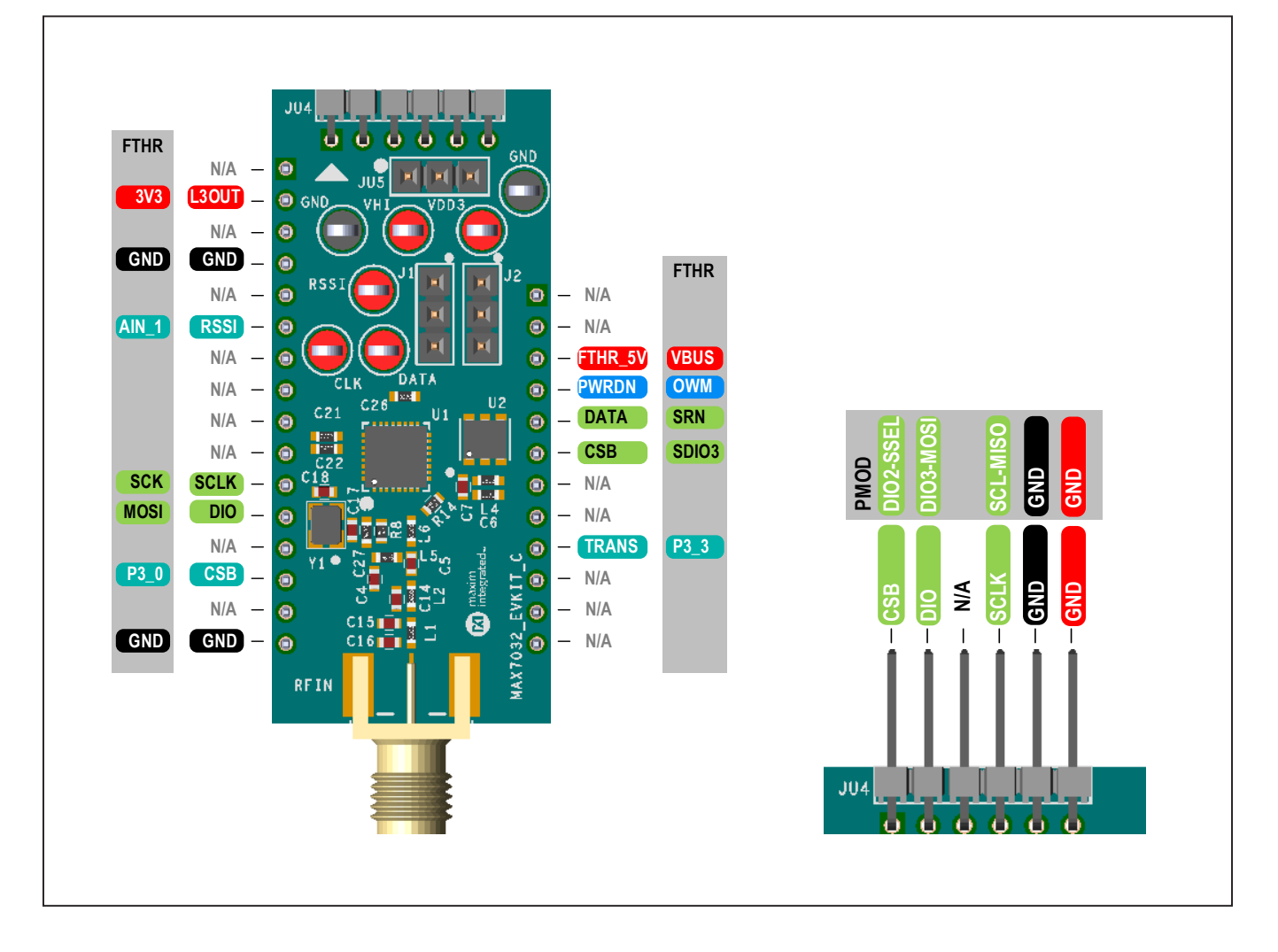

### MAX32630FTHR

Arm Cortex-M4 processor with FPU microcontroller rapid development platform.

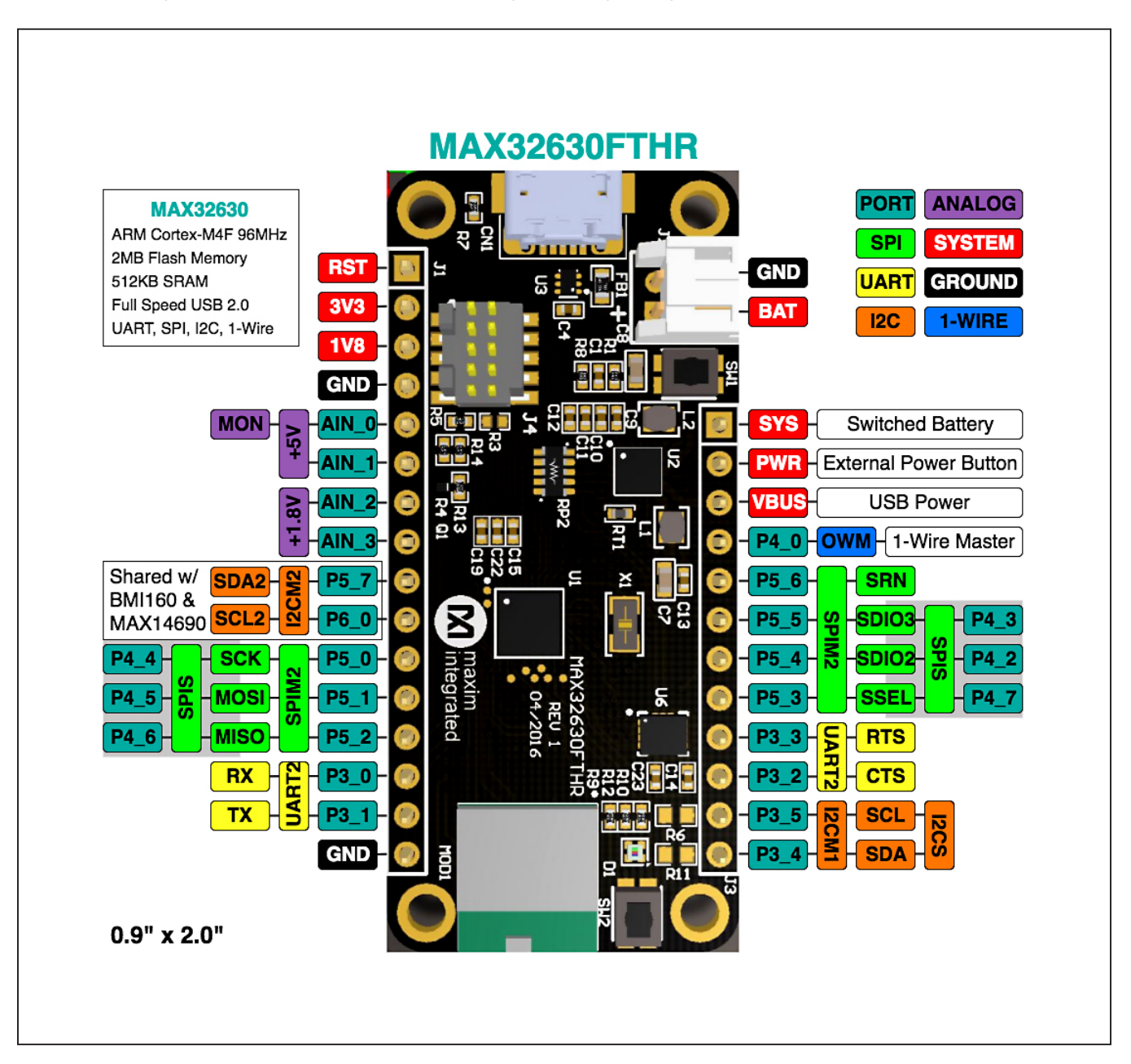

# Evaluates: MAX7032

### **Revision History**

| REVISION<br>NUMBER | REVISION<br>DATE | DESCRIPTION                                                                                               | PAGES<br>CHANGED |
|--------------------|------------------|----------------------------------------------------------------------------------------------------|------------------|
| 0                  | 1/18             | Initial release                                                                                           | —                |
| 1                  | 4/18             | Updated Ordering Information table                                                                        | 11               |
| 2                  | 1/21             | Updated the EV kit throughout to match the new HW and SW, added Appendix I, Appendix II, and Appendix III | 1–37             |

For pricing, delivery, and ordering information, please visit Maxim Integrated's online storefront at https://www.maximintegrated.com/en/storefront/storefront.html.

Maxim Integrated cannot assume responsibility for use of any circuitry other than circuitry entirely embodied in a Maxim Integrated product. No circuit patent licenses are implied. Maxim Integrated reserves the right to change the circuitry and specifications without notice at any time.